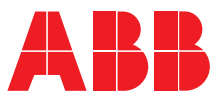

INTERRUPTORES AUTOMÁTICOS DE BASTIDOR ABIERTO DE BAJA TENSIÓN EMAX E1.2-E2.2-E4.2-E6.2

# SACE Emax 2

Instrucciones de uso de los relés de protección Ekip Touch y Accesorios.

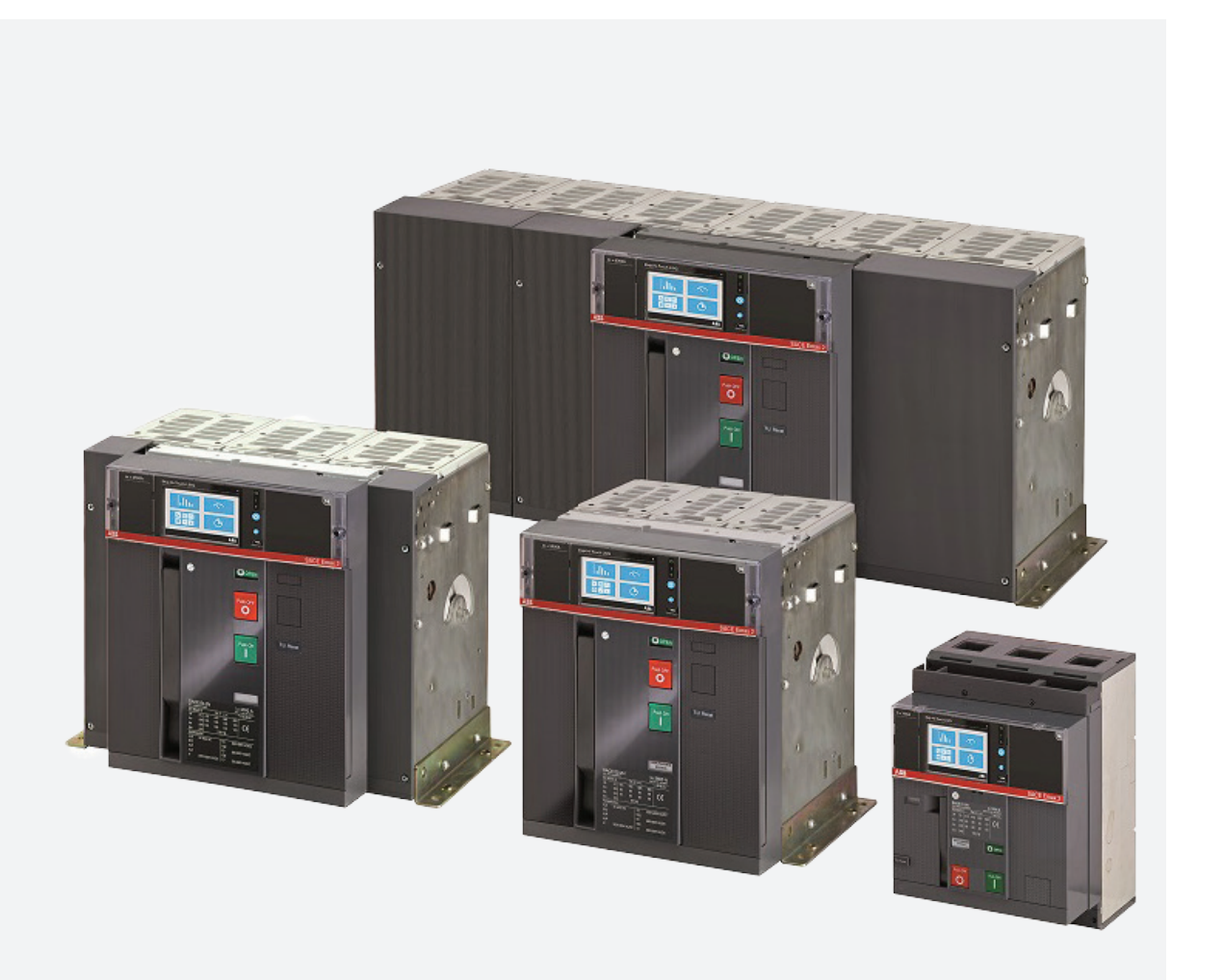

## Índice

| Glosario                                             | 3  |
|------------------------------------------------------|----|
| Introducción                                         | 4  |
| 1 - Contenido                                        | 4  |
| 2 - Seguridad                                        | 5  |
| Descripción general del Relé de protección           | 6  |
| 1 - Características generales                        | 6  |
| Ekip Touch - Interfaz y menú                         | 8  |
| 1 - Presentación interfaz                            | 8  |
| 2 - Navegación                                       | 10 |
| 3 - Modificación parámetros y mandos                 | 11 |
| 4 - PIN y seguridad                                  | 13 |
| Protecciones                                         | 14 |
| 1 - Introducción protecciones                        | 14 |
| 2 - Protecciones estándares                          | 15 |
| 3 - Protecciones Voltage                             | 19 |
| 4 - Protecciones Voltage Advanced                    | 20 |
| 5 - Protecciones Frequency                           | 21 |
| 6 - Protecciones Power                               | 22 |
| 7 - Protecciones ROCOF                               | 23 |
| 8 - Protecciones Adaptive                            | 23 |
| 9 - Funciones y protecciones adicionales             | 24 |
| Ekip Touch - Medidas                                 | 25 |
| 1 - Class 1 Power & Energy Metering                  | 25 |
| Ekip Touch - Configuraciones                         | 26 |
| 1 - Principales configuraciones                      | 26 |
| Accesorios                                           | 29 |
| 1 - Measurement                                      | 29 |
| Ekip Touch - Por defecto                             | 30 |
| 1 - Parámetros por defecto Ekip Touch                | 30 |
| Operaciones de gestión                               | 31 |
| 1 - Mantenimiento e identificación fallos Ekip Touch | 31 |

# Glosario

| Término               | Descripción                                                                                                    |
|-----------------------|----------------------------------------------------------------------------------------------------|
| SACE Emax 2           | Nueva serie de interruptores automáticos de bastidor abierto ABB SACE                                                                                                    |
| СВ                    | Circuit breaker (Interruptor)                                                                                                    |
| Trip unit             | Unidad electrónica conectada al CB, con la función de medida, control y protección del CB en caso de condiciones de funcionamiento anómalas; en caso de alarma comanda un DISPARO                                                                                                    |
| Ekip Touch            | Relé de protección para CB SACE Emax2, provisto de pantalla táctil, disponible en cuatro versiones distintas                                                                                                    |
| Solenoide de apertura | Actuador de apertura interno al CB, controlado directamente por el Relé de protección                                                                                                    |
| TRIP                  | Acción conclusiva de una temporización de protección o de un mando de prueba, que salvo en<br>configuraciones particulares previstas por el relé de protección, coincide con la activación de la bobina de<br>disparo, la cual abre instantáneamente las barras de cada polo e interrumpe la corriente circulante |
| Vaux                  | Alimentación auxiliar                                                                                                    |
| 4P / 3P / 3P + N      | Configuraciones del CB: tetrapolar (4P), tripolar (3P) y tripolar con neutro externo (3P + N)                                                                                                    |
| lf                    | Corriente de falla medida por el Relé de protección, útil para el cálculo del tiempo de actuación t <sub>+</sub>                                                                                                    |

## Introducción

## 1 - Contenido

Panorámica Este manual describe las características principales de los Relés de protección Ekip Touch montados en el CB SACE Emax:

- panorámica general 1.
- 2. condiciones de funcionamiento
- 3. consultación menú para modificación parámetros y visualización medidas
- descripción general de las protecciones, medidas, parámetros y accesorios principales 4.
- 5. operaciones de gestión: mantenimiento, identificación fallos

Informaciones integrativas

La descripción detallada del Ekip Touch está disponible en el documento 1SDH001330R1005 (manual diseñador Emax 2) disponible en el sitio ABB library.

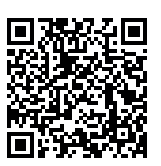

Destinatarios

En este manual nos referimos, conforme con la norma IEC 60050, a dos perfiles de usuarios:

- persona experta, en ámbito eléctrico (IEV 195-04-01): persona con una formación y una experiencia suficientes para percibir los riesgos y evitar los peligros que puede potencialmente crear la electricidad
- persona capacitada, en ámbito eléctrico (IEV 195-04-02): persona adecuadamente informada o supervisionada por electrotécnicos para percibir los riesgos y evitar los peligros que puede potencialmente crear la electricidad
  - ¡IMPORTANTE: en este manual se indican explícitamente las operaciones que pueden ser realizadas por personal capacitado en ámbito eléctrico. Las restantes operaciones ilustradas en el manual deberán estar a cargo de personal experto en ámbito eléctrico. ABB declina toda responsabilidad en caso de daños a las cosas o a las personas debidos al incumplimiento de las instrucciones contenidas en este documento.

Prescripciones y documentos Para lograr una instalación y configuración ideales del Ekip Touch, lea las informaciones contenidas en de soporte este manual y en la documentación técnica del producto, suministrada con el interruptor o disponible en el sitio ABB LIBRARY

| Documento       | Descripción                                                                                                    |
|-----------------|----------------------------------------------------------------------------------------------------|
| 1SDH000999R0005 | Instrucciones de instalación, servicio y mantenimiento para CB Sace Emax<br>E1.2 y Relé de protección Ekip Dip           |
| 1SDH001000R0005 | Instrucciones de instalación, servicio y mantenimiento para CB Sace Emax<br>E2.2-E4.2-E6.2 y Relé de protección Ekip Dip |
| 1SDH001330R1005 | Manual para el proyectista, con todas las informaciones de los relés de protección y accesorios Emax 2                   |
| 1SDH001140R0001 | Communication System Interface para CB Emax 2                                                                            |
| 1SDC200023D0906 | Catálogo general CB Sace Emax 2                                                                                          |
| 1SDM000091R0001 | Esquemas eléctricos CB Sace Emax 2                                                                                       |

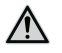

¡ATENCIÓN! lea atentamente las indicaciones de puesta en servicio y mantenimiento expuestas en el manual. 1SDH001330R1005.

Notas de construcción Las informaciones de este documento han sido redactadas en idioma italiano y luego traducidas a los diferentes idiomas, para satisfacer las exigencias legislativas y/o comerciales del producto

## 2 - Seguridad

## Requerimientos de seguridad

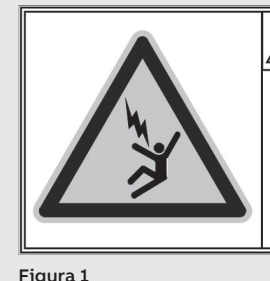

## PELIGRO

EL CONTACTO CASUAL CON PUNTOS EN TENSIÓN PUEDE CAUSAR CHOQUE ELÉCTRICO, QUEMADURAS E INCLUSO LA MUERTE. No intentar utilizar nunca el producto antes de haber leído este manual de instrucciones.

Fig

- ¡ATENCIÓN!
  - no están incluidas las descripciones detalladas de los procedimientos estándares de instalación uso y mantenimiento, ni las de los principios para trabajar en condiciones seguras; es importante recordar que este documento contiene indicaciones de seguridad y advertencias para impedir la ejecución de algunos métodos (de instalación, uso y mantenimiento) que podrían causar perjuicios al personal, acarrear daños a los dispositivos o disminuir el grado de seguridad de los mismos.
  - estas advertencias y alarmas no comprenden todos los métodos concebibles para la realización de la instalación, el uso y el mantenimiento (aconsejados o no por ABB), ni las posibles consecuencias y complicaciones de cada método posible, ni tampoco ABB evaluará cada uno de estos métodos
  - toda persona que adopte procedimientos o utilice dispositivos de mantenimiento (aconsejados o no por ABB) debe siempre verificar cuidadosamente que la seguridad del personal y la integridad de los dispositivos de seguridad no puedan ponerse en peligro por las modalidades de instalación, uso y mantenimiento o por los instrumentos utilizados; para más información, aclaraciones o soluciones de problemas específicos ponerse en contacto con el representante ABB más cercano
  - este manual ha sido redactado por personal cualificado; el mismo no sustituye de ningún modo la asistencia a los cursos previstos ni la necesaria experiencia relativa a los procedimientos de seguridad para este dispositivo
  - para los productos provistos de comunicación, el comprador, el instalador o el cliente final son los responsables de aplicar todas las medidas de seguridad informática necesarias para prevenir los riesgos derivantes de la conexión a redes de comunicación; dichos riesgos comprenden, entre otros, el uso del producto por parte de personas no autorizadas, la alteración de su normal funcionamiento, el acceso y la modificación de las informaciones
  - el comprador, el instalador o el cliente final tienen la responsabilidad de controlar que se expongan las advertencias y los carteles de seguridad y que todos los puntos de acceso y los dispositivos de maniobra estén bloqueados en modo seguro cuando el cuadro queda sin supervisión, incluso momentáneamente
  - todas las informaciones contenidas en este documento se basan en las informaciones más actualizadas disponibles en el momento de la impresión. Nos reservamos el derecho de modificar el documento en cualquier momento y sin preaviso

Advertencias

### ¡ATENCIÓN! LEER EL SIGUIENTE MANUAL CON ATENCIÓN ANTES DE INSTALAR, OPERAR O REPARAR EL INTERRUPTOR

- archivar este manual con todos los restantes documentos disponibles relativos al interruptor
- mantener disponibles estos documentos durante las fases de instalación, servicio y mantenimiento del CB para facilitar todas las operaciones
- instalar la unidad respetando los límites ambientales, eléctricos y mecánicos indicados en la documentación del producto
- este interruptor ha sido proyectado para operar con valores de tensión y corriente dentro de los límites expuestos en los datos nominales: no instalar en sistemas que operen con valores que excedan dichos límites nominales
- respetar los procedimientos de seguridad indicados por su empresa
- no abrir las tapas ni las puertas, no trabajar en los dispositivos antes de haber quitado la tensión en todos los circuitos y antes de haberse cerciorado de esta condición mediante un instrumento de medida.

| Funciones principales                        | SACE Emax 2 puede configurarse con el relé de protección Ekip Touch, disponible en varias versiones, que                                                                                                    |                                                            |                       |                      |                |
|----------------------------------------------|----------------------------------------------------------------------------------------------------|------------------------------------------------------------|-----------------------|----------------------|----------------|
|                                              | garantiza funciones de protección, medición y señalización.<br>Emax 2 también puede equiparse con accesorios mecánicos, electrónicos y de prueba, y está respaldad<br>por numerosos software y aplicaciones que permiten ampliar las funciones del relé de protección y c<br>interruptor   |                                                            |                       |                      |                |
|                                              | Toda la información detallada está disp                                                                                                    | onible en el manual                                        | 1SDH001330            | R1001. <u>1SDH00</u> | 01330R1005.    |
| onfiguraciones predefinidas<br>y extensiones | Cada modelo de Ekip Touch cuenta con funciones de protección y medida predefinidas, que pueden s extendidas con el soporte de paquetes software adicionales.                                                                                                    |                                                            |                       |                      |                |
|                                              | Las extensiones (paquetes SW adicionales) pueden ser previstas tanto en fase de pedido del interrupt<br>como sucesivamente; en este último caso a través del ABB Ability Marketplace™                                                                                                    |                                                            |                       |                      |                |
| Panorámica                                   | Modelo                                                                                                    | Ekip Touch                                                 | Ekip Hi-<br>Touch     | Ekip G<br>Touch      | Ekip G Hi      |
|                                              | Versiones                                                                                                    | LSI, LSIG                                                  | LSI, LSIG             | LSIG                 | LSIG           |
|                                              | Protecciones Standard                                                                                                    | Х                                                          | Х                     | Х                    | Х              |
|                                              | Protecciones Voltage                                                                                                    | O (1)                                                      | Х                     | X <sup>(3)</sup>     | Х              |
|                                              | Protecciones Voltage advanced                                                                                                    | O <sup>(1)</sup>                                           | 0                     | X <sup>(3)</sup>     | Х              |
|                                              | Protecciones Frequency                                                                                                    | O (1)                                                      | Х                     | X <sup>(3)</sup>     | Х              |
|                                              | Protecciones Power                                                                                                    | O <sup>(1)</sup>                                           | X <sup>(3)</sup>      | X <sup>(3)</sup>     | Х              |
|                                              | Protecciones ROCOF                                                                                                    | O (1)                                                      | 0                     | 0                    | X              |
|                                              | Protecciones Adaptive                                                                                                    | 0                                                          | Х                     | 0                    | Х              |
|                                              | Medidas Standard                                                                                                    | Х                                                          | Х                     | Х                    | Х              |
|                                              | Medidas Measuring                                                                                                    | 0                                                          | Х                     | X                    | Х              |
|                                              | Class 1 Power & Energy Metering                                                                                                    | O <sup>(2)</sup>                                           | Х                     | 0                    | Х              |
|                                              | Datalogger                                                                                                    | O (1)                                                      | Х                     | X                    | Х              |
|                                              | Network Analyzer                                                                                                    | O <sup>(1)</sup>                                           | Х                     | 0                    | Х              |
|                                              | <ul> <li>X = Disponible de serie; O = Opcional</li> <li><sup>(1)</sup> Configurable si está presente el paq</li> <li><sup>(2)</sup> Disponible solo en fase de pedido de</li> <li><sup>(3)</sup> De serie están disponibles algunas p</li> <li>pueden ser activadas bajo pedido</li> </ul> | uete Medidas Mea.<br>el interruptor<br>protecciones del pa | suring<br>aquete comp | leto; las restar     | ntes proteccio |
| Descripción                                  | El listado y las principales características de las protecciones y medidas de cada paquete se exponen e<br>los capítulos que siguen.                                                                                                    |                                                            |                       |                      |                |
|                                              | La descripción de las funciones Datalogger y Network Analyzer está disponible en el manua <b><u>1SDH001330R1005</u></b> .                                                                                                    |                                                            |                       |                      |                |

### Accesorios internos y externos

El Ekip Touch puede expandir sus funcionalidades con otros accesorios internos y externos, diferentes por su función y su posición de montaje; algunos accesorios pueden ser configurados también con el Ekip Dip.

En el manual 1SDH001330R1005 hay listas y descripciones de todos los accesorios disponibles, de los software de apoyo y de todas las funciones adicionales.

## Características eléctricas

Las funciones de medida y protección del Ekip Touch indicadas en este documento están garantizadas con corrientes y tensiones primarias dentro de los siguientes rangos nominales:

| Parámetro          | Range de operación nominal                          |
|--------------------|-----------------------------------------------------|
| Corriente primaria | 0,004 ÷ 16 ln <sup>(1)</sup>                        |
| Tensión principal  | 5 ÷ 690 V AC <sup>(2)</sup>                         |
| Frecuencia nominal | 45 55 Hz (con fn= 50 Hz) / 54 66 Hz (con fn= 60 Hz) |
| Factor de cresta   | Conforme con la norma IEC 60947-2                   |

<sup>(1)</sup> rango referido a cada fase; In es el tamaño nominal definido por el Rating plug montado en el Relé de protección, disponible en modelos de 100 A a 6300 A, compatiblemente con el modelo del interruptor en uso

<sup>(2)</sup> para Ekip Touch tensión concatenada nominal máxima conectada directamente al Relé de protección, también con tomas dentro del CB; para tensiones superiores se hace necesario el uso de transformadores externos, véase el capítulo dedicado a los módulos de medida

Autoalimentación Lo sensores de corriente internos pueden alimentar directamente el Relé de protección; el Ekip Touch en las versiones Hi-, G, G Hi- además monta el módulo Measurement enabler with voltage sockets, que permite que el Relé de protección se alimente también de las tensiones de la instalación:

| Parámetro                             | Límites de funcionamiento                       |
|---------------------------------------|-------------------------------------------------|
| Considerate trifféring méninge de     | > 30 A (E1.2-E2-2-E4.2 con Rating Plug < 400 A) |
| Corriente trifasica minima de         | > 80 A (E1.2-E2-2-E4.2 con Rating Plug ≥ 400 A) |
| chechaldo                             | > 160 A (E6.2)                                  |
| Tensión trifásica mínima de encendido | > 80 V                                          |

Alimentación auxiliar Ekip Touch puede conectarse a una fuente externa de alimentación auxiliar, útil para activar algunas funciones como la comunicación en Local Bus, el registro de las operaciones manuales, algunas medidas y el datalogger, si están disponibles.

> La alimentación auxiliar puede suministrarse mediante los módulos de la gama Ekip Supply o mediante conexión directa al bloque de terminales; resulta también posible la conexión directa, véanse los detalles en el manual 1SDH001330R1005.

## 1 - Presentación interfaz

## Funciones La interfaz de operador de Ekip Touch permite:

- ver las señalizaciones y las medidas relativas a las funciones en curso o los eventos registrados
- configurar los parámetros, las protecciones presentes y otras funciones de la unidad
  - Definir los parámetros relativos a los módulos accesorios conectados
  - efectuar pruebas

### Componentes

Is La interfaz de Ekip Touch comprende una pantalla táctil, botones de acceso rápido, led de estado y un conector de servicio para algunos accesorios externos:

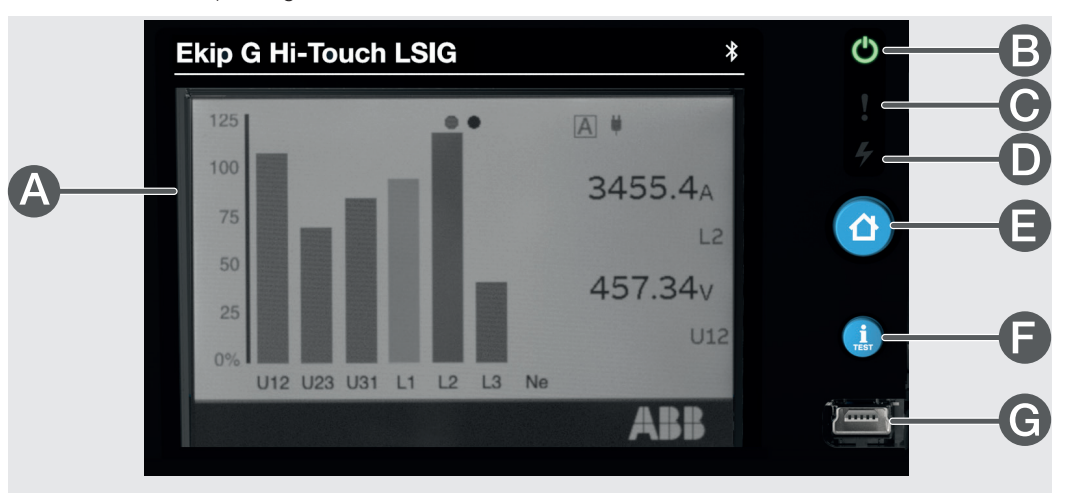

### Figura 2

| Pos. | Descripción                              |
|------|------------------------------------------|
| А    | Pantalla táctil de un solo toque a color |
| В    | LED Power                                |
| С    | LED Warning                              |
| D    | LED Alarm                                |
| E    | Botón <b>HOME</b> :                      |
| F    | Botón <b>iTEST</b> .                     |
| G    | Conector de servicio                     |
|      |                                          |

| LED        | LED         | Color    | Descripción                                                                                                    |  |
|------------|-------------|----------|----------------------------------------------------------------------------------------------------|--|
| <b>(</b> ) | Power<br>🕑  | Verde    | <ul> <li>Indica el estado de encendido de Ekip Touch:</li> <li>apagado: alimentación ausente y unidad apagada</li> <li>encendido, fijo (<i>Power mode</i>) o intermitente (<i>Alive mode</i>): unidad encendida en autoalimentación, mediante <i>Vaux</i> externa o con conector de servicio</li> <li>Vía Ekip Connect es posible seleccionar <i>Power mode</i> o <i>Alive mode</i>: si está seleccionado <i>Alive mode</i> y están presentes módulos externos conectados, los led Power de Ekip Touch y de los módulos parpadean sincronizados.</li> </ul>           |  |
| 4          | Alertes     | Amarillo | <ul> <li>Señala la presencia de algunas alarmas:</li> <li>apagado: ninguna alarma</li> <li>encendido: fijo prealarma de una protección activa o error de los contactos de estado</li> <li>dos parpadeos veloces cada 0,5 s: error de configuración de los parámetros del relé de protección</li> <li>parpadeo veloz: error de instalación del <i>Rating Plug</i> o del módulo <i>Measurement</i></li> </ul>                                                                                                    |  |
|            | Alarma<br>4 | Rojo     | <ul> <li>Señala la presencia de una alarma:</li> <li>apagado: ninguna alarma</li> <li>encendido fijo: señalización de DISPARO por protección o error interno;<br/>para saber exactamente qué provocó el disparo vea el mensaje en la barra<br/>de diagnóstico</li> <li>parpadeo rápido: una o más de las siguientes señalizaciones:<br/>temporización de protección activa, desconexión del sensor de corriente,<br/>bobina de disparo desconectada, orden de disparo fallida</li> <li>dos parpadeos veloces cada 2 segundos: error del <i>Rating Plug</i></li> </ul> |  |

Los leds Warning y Alarm si se encienden simultáneamente suministran ulteriores señalizaciones:

- LEDs encendidos con parpadeo rápido: no hay comunicación entre el relé de protección y la placa base o temporización de protección T
- · leds encendidos con parpadeo lento: error interno

Estos casos necesitan la intervención de ABB.

| Dulasdavas |          |                                                                                                    |
|------------|----------|----------------------------------------------------------------------------------------------------|
| Puisadores | Pulsador | Descripción                                                                                                    |
|            | НОМЕ     | <ul> <li>Permite el acceso a distintas áreas del menú:</li> <li>desde las páginas HOME, Histogramas, Instrumentos de medida, Medidas, Medidas principales abre las Página Página principal;</li> <li>desde las páginas Página principal, Lista de Alarmas, cualquier punto del área menú abre las página HOME.</li> </ul>                                                                                                    |
| TEST       | iTest    | <ul> <li>Permite la consultación rápida de algunas páginas informativas de la unidad;<br/>pulsando en sucesión el botón se visualizan las siguientes páginas:</li> <li><i>Lista de Alarmas</i>, si están presentes mensajes;</li> <li><i>Info</i>, si la opción Página Clientes está activa;</li> <li><i>Unidad de protección</i>, con informaciones de Ekip Touch;</li> <li><i>Interruptor</i>, con informaciones del CB;</li> <li><i>Último disparo</i>, con informaciones sobre el último disparo, si está disponible.<br/>La consultación está activa iniciando desde las páginas: <i>HOME</i>, <i>Histogramas</i>,<br/><i>Instrumentos de medida</i>, <i>Medidas</i>, <i>Medidas principales</i></li> <li><b>NOTA</b>: con el Ekip Touch apagado y la batería interna cargada, pulsando iTEST<br/>se enciende temporalmente el led Power y, en caso de disparo, la pantalla con las<br/>informaciones de la protección que ha intervenido y el led Alarma</li> </ul> |

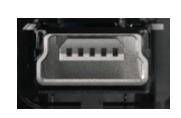

Conector de servicio El conector de servicio permite la conexión de Ekip Touch a Ekip TT, Ekip T&P y Ekip Programming, con posibilidad de alimentación temporánea de la unidad, configuración de los parámetros antes de la puesta en servicio, test, extensión de las funciones de configuración.

¡IMPORTANTE: utilizar solo cables suministrados por ABB o con accesorios ABB

## 2 - Navegación

| Niveles y páginas | El menú de Ekip Touch está estructurado en varios niveles, todos accesibles usando la pantalla táctil y los |
|-------------------|----------------------------------------------------------------------------------------------------|
|                   | botones a disposición en la unidad:                                                                         |

### Nivel 1 (HOME)

Es la página que aparece en el encendido y reaparece también usando el botón homónimo, como se ha indicado en la página 9; desde aquí es posible:

- 1. acceder a la PÁGINA PRINCIPAL (nivel 2), pulsando el botón HOME
- 2. abrir la Lista de Alarmas, seleccionando la barra de diagnóstico de abajo
- 3. abrir las Páginas de síntesis de algunas medidas, pulsando en los bordes

### Nivel 2 (PÁGINA PRINCIPAL)

En esta página es posible:

- 4. abrir una de las páginas gráficas: Histogramas, Instrumentos de medida y Medidas
- 5. acceder al ÁREA MENÚ (nivel 3)

### Nivel 3 (ÁREA MENÚ)

En estas páginas es posible acceder a todos los menús de configuración y consultación parámetros

- 6. Protecciones y Avanzado
- 7. Medidas
- 8. Configuraciones
- 9. Test
- 10. Sobre

### Nivel 4 (MENÚS Y SUBMENÚS)

La selección de uno de los menús de nivel 3 abre una serie de submenús con la lista de opciones disponibles, que se desarrollan en otros niveles, hasta el detalle del parámetro específico.

Cada submenú presenta un mando para volver al menú anterior (11); si la lista supera las cinco opciones está también presente una barra de desplazamiento (12) para la consultación completa.

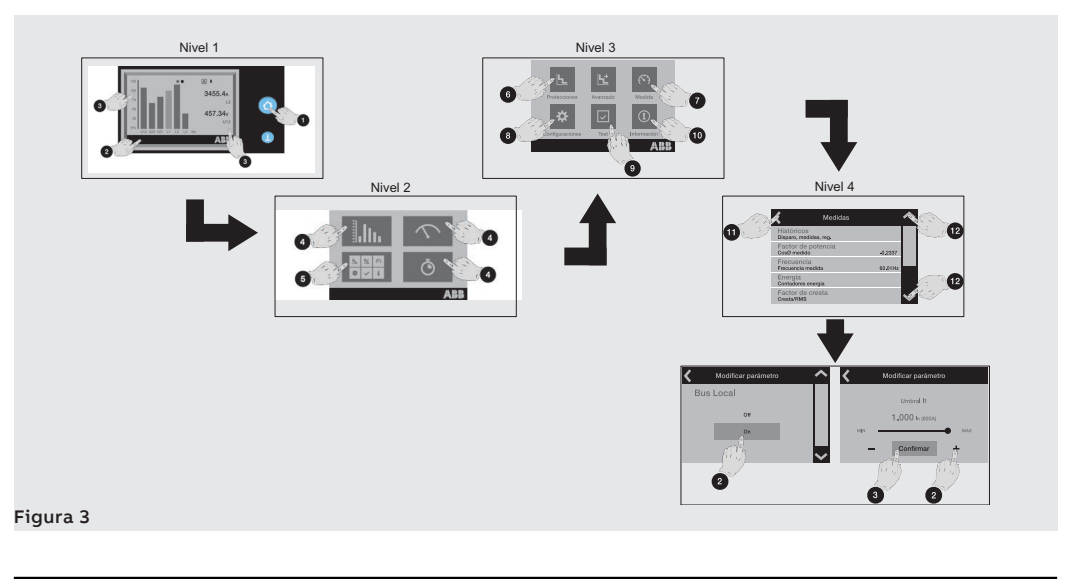

## 3 - Modificación parámetros y mandos

## Modificación parámetros

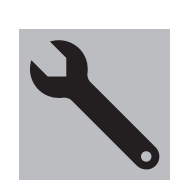

Para modificar uno o más parámetros operar del siguiente modo:

¡IMPORTANTE: la modificación de los parámetros resulta posible con el Relé de protección en modalidad Local y sin alarmas de temporización presentes

1. seleccionar el parámetro y, si es necesario, introducir el PIN

2. seleccionar el nuevo valor deseado de la lista o mediante los mandos de la página

3. si está presente, seleccionar el mando Confirmar:

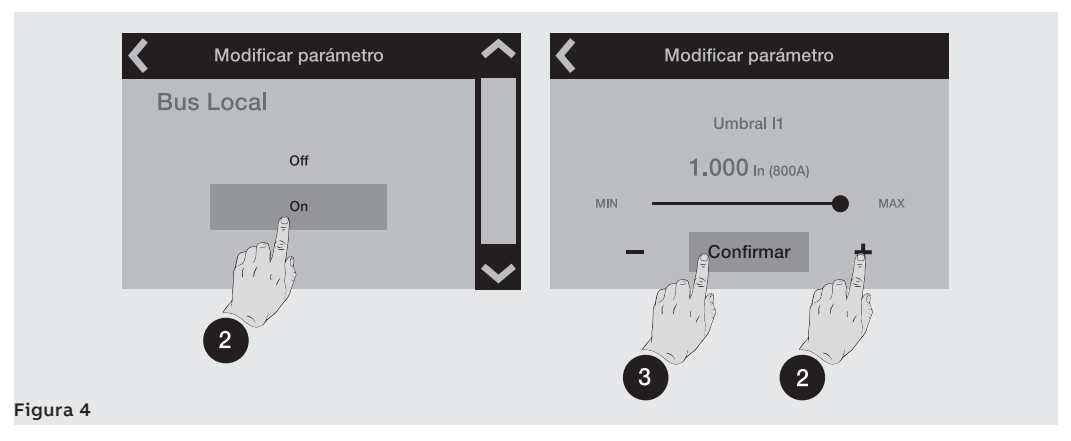

4. Cuando el nuevo valor ha sido seleccionado/confirmado, se abre automáticamente el menú del parámetro y la opción modificada presenta el nuevo valor en color azul y con una marca de confirmación:

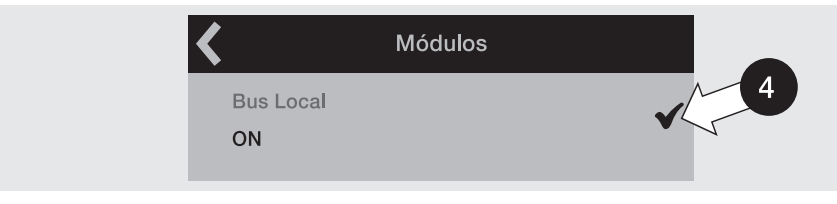

Resulta entonces posible proseguir con la confirmación de la programación (Paso 5) o acceder a otros parámetros para más modificaciones (Paso 1).

5. Seleccionar la flecha de arriba a la izquierda para abrir los menús superiores hasta que aparece la página *Programación*:

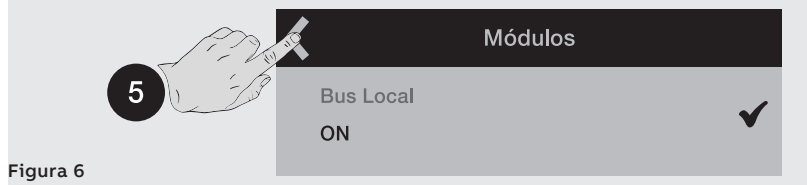

6. La página Programación permite varios mandos:

Figura 5

- Confirmar para convalidar los nuevos parámetros y concluir la programación
- Abortar para interrumpir el guardado
- Modificar para volver a los menús y modificar el parámetro u otras acciones

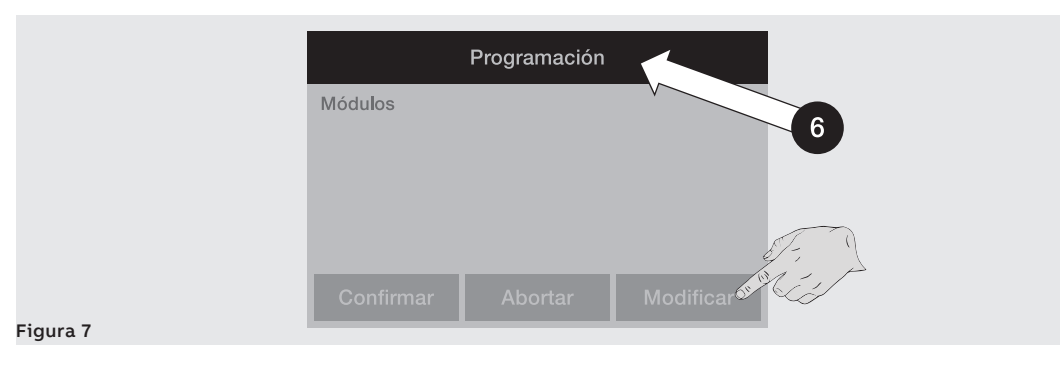

Comandos La selección de un mando implica la ejecución inmediata del mismo o la apertura de una ventana intermedia de confirmación.

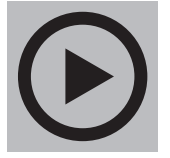

La ejecución correcta se ve acompañada por una ventana de confirmación que desaparece por sí sola de la pantalla.

Par algunos mandos específicos, en cambio, la selección activa inmediatamente las respectivas secuencias de test, sin ninguna ventana de confirmación:

Auto Test •

Mandos de los módulos Ekip Signalling 2K .

> ¡IMPORTANTE: la confirmación que aparece en la pantalla se refiere al lanzamiento del mando y no a la verificación de la operación requerida, que estará a cargo del usuario para todos los tipos de mandos: reset parámetros, pantalla, apertura/cierre contactos

**Excepciones** El Relé de protección antes de convalidar la modificación de un parámetro ejecuta un control de todos sus parámetros para certificar que no existan conflictos o condiciones erróneas:

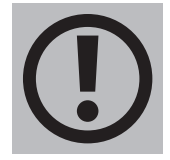

si el Relé de protección detecta una condición errónea aparecerán en la pantalla los detalles y la modificación del parámetro quedará anulada.

También antes de ejecutar un mando el Relé de protección realiza un control de todos sus parámetros para certificar que no existan conflictos o condiciones erróneas:

si el Relé de protección detecta una condición errónea aparecerán en la pantalla los detalles y la ejecución del mando se interrumpirá.

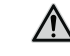

¡ATENCIÓN! la anulación de la programación impacta en todos los parámetros modificados durante la misma sesión

## 4 - PIN y seguridad

| Seguridad       | ATENCIÓN! la seguridad contra las acciones de acceso y modificación no autorizadas<br>es responsabilidad del usuario: configurar todos los puntos de acceso al Relé de protección<br>(menú de pantalla y, si están presentes, el Ekip Connect y los sistemas de comunicación<br>remota) con PIN de acceso y sistemas de conexión controlados y autorizados                                                                                                    |
|-----------------|----------------------------------------------------------------------------------------------------|
| Función         | El PIN permite el acceso a algunas áreas del Relé de protección y sirve para evitar errores de configuración no intencionales efectuados desde la pantalla.                                                                                                    |
|                 | <ul> <li>La modificación de los parámetros está de todos modos permitida sin la introducción de PIN desde:</li> <li>conector de servicio, con <i>Ekip T&amp;P</i> o <i>Ekip Programming</i> y aplicativo Ekip Connect</li> <li>bus, en presencia de módulos Ekip Com y con el Relé de protección configurado Remoto (página 27).</li> <li>Para facilitar la puesta en seguridad de la unidad, en el primer encendido la ventana del Asistente propone la inmediata modificación del PIN, operación vivamente aconsejada por ABB.</li> </ul> |
| Descripción     | El PIN es un número compuesto por cinco cifras, cada una de las cuales puede tener un valor de 0 a 9; el valor por defecto es: <b>00001</b> y puede ser modificado en el menú <i>Configuraciones-Nuevo PIN</i> .<br>La introducción del PIN se requiere para:                                                                                                    |
|                 | <ul> <li>modificar un parámetro (incluido el PIN mismo)</li> <li>acceder al menú <i>Test</i></li> <li>Luego de haber introducido el PIN resulta posible navegar en todos los menús por dos minutos: finalizado este tiempo es necesario volver a introducirlo en los casos que lo reguieran.</li> </ul>                                                                                                    |
|                 | <b>NOTA:</b> es también necesario volver a introducir el PIN cuando ha sido anulada una sesión de programación (página <b>11</b> ).                                                                                                    |
| Introducción    | Cuando es necesario introducir el PIN, aparece la siguiente ventana: modificar (1) y confirmar (2) cada cifra para completar la introducción.                                                                                                    |
|                 |                                                                                                    |
|                 | Figura 8                                                                                                    |
|                 | <ul> <li>NOTA:</li> <li>si el PIN introducido no es correcto, aparece el mensaje "PIN erróneo" por tres segundos y después se vuelve a presentar la página de introducción; para salir usar el mando de arriba a la izquierda</li> <li>no existe un límite al número de PIN erróneas que es posible introducir</li> </ul>                                                                                                    |
| Deshabilitación | Para deshabilitar el PIN configurar su valor como: 00000; En este caso el PIN se requerirá solo para modificar el PIN mismo, en el menú <i>Configuraciones</i> .                                                                                                    |
| Recuperación    | En caso de extravío del PIN ponerse en contacto directamente con ABB.                                                                                                    |

## 1 - Introducción protecciones

Principio de funcionamiento Las funciones de protección están disponibles con todos los modelos y versiones de Ekip Touch.

Cada protección está asociada a una señal diferente (corrientes, tensiones, frecuencias, potencias, etc) pero el principio de funcionamiento es común:

- 1 Si la señal medida supera el umbral definido, se activa la protección específica (condición de prealarma y/o **alarma**).
- 2. La alarma se visualiza en la pantalla y, en base a los parámetros de protección definidos, después de un intervalo de tiempo (temporización t.) puede convertirse en un comando de disparo (TRIP) dado a la bobina de disparo presente dentro del CB.

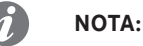

### · si la señal medida vuelve dentro del umbral definido antes de que haya transcurrido el tiempo de actuación, el Ekip Touch sale del estado de alarma y/o temporización y vuelve a su condición normal de funcionamiento

- · todas las protecciones tienen una configuración por defecto: verificar los parámetros y modificar según las exigencias específicas de la instalación antes de la puesta en servicio
- · para gestionar la actuación del interruptor con una protección específica, la protección misma debe estar habilitada

Referencias Muchos umbrales de las protecciones aparecen en la pantalla en dos modalidades diferentes: como valor absoluto y como valor relativo.

El valor relativo depende del tipo de medida:

| Tipo de protección | Referencia | Descripción                        |
|--------------------|------------|------------------------------------|
| Corriente          | In         | Corriente asignada del Rating plug |
| Tensión            | Un         | Tensión concatenada configurada    |
| Frecuencia         | fn         | Frecuencia configurada             |
| Potencia           | Sn         | √3 x ln x Un                       |
|                    |            |                                    |

## 2 - Protecciones estándares

## Lista

| Nombre                                  | Tipo de protección                                     | Umbral | Tiempo | Función | Funciones adicionales (6)                                                                         |
|-----------------------------------------|--------------------------------------------------------|--------|--------|---------|---------------------------------------------------------------------------------------------------|
| L                                       | Sobrecargas de tiempo largo<br>dependiente             | ✓      | ✓      | ✓       | Memoria térmica, umbral de prealarma                                                              |
| S                                       | Cortocircuito con retardo regulable                    | ~      | ~      | ~       | Trip Enable, Selectividad de Zona,<br>Memoria Térmica, Startup enable,<br>Bloqueo / Enclavamiento |
| S2                                      | Cortocircuito con retardo regulable                    | ✓      | ✓      | ✓       | Trip Enable, Selectividad de Zona,<br>Startup enable, Bloqueo / Enclavamiento                     |
| (3)                                     | Cortocircuito instantáneo                              | ✓      |        |         | Startup enable, Bloqueo / Enclavamiento                                                           |
| G <sup>(2)(5)</sup>                     | Defecto a tierra con retardo regulable                 | ~      | ✓      | ~       | Trip enable, Selectividad de Zona,<br>Startup enable, Bloqueo, Umbral de<br>prealarma             |
| MCR <sup>(4)</sup>                      | Cortocircuito instantáneo en el cierre del interruptor | ✓      |        |         | Período de monitoreo, Bloqueo                                                                     |
| 21                                      | Cortocircuito instantáneo programable                  | ✓      |        |         | Selectividad de zona, modalidad y<br>función de activación, Retardo ON/OFF                        |
| IU                                      | Desequilibrio de corriente                             | ✓      | ✓      |         | Trip enable, Algoritmo                                                                            |
| Neutro                                  | Diferente protección en la fase de neutro              | ✓      |        |         |                                                                                                   |
| Т                                       | Temperaturas anómalas                                  | ✓      |        |         | Trip enable                                                                                       |
| linst <sup>(1)</sup>                    | Cortocircuito instantáneo                              |        |        |         |                                                                                                   |
| Distorsión<br>armónica <sup>(7)</sup>   | Formas de onda distorsionadas                          |        |        |         |                                                                                                   |
| Error Hardware                          | Errores de conexiones internas                         |        |        |         |                                                                                                   |
| Umbrales de<br>corriente <sup>(7)</sup> | Superación de los umbrales de control                  |        |        |         | Dirección corriente                                                                               |

Las protecciones Estándares, disponibles para todos los modelos de Ekip Touch, son:

Mayores detalles sobre las protecciones se describen en el documento **<u>1SDH001330R1005</u>**.

<sup>(1)</sup> protección no desactivable cuyos parámetros de actuación son definidos por ABB y no pueden ser modificados

<sup>(2)</sup> no disponible con Relé de protección en la versión LSI

<sup>(3)</sup> activable con protección MCR = Disable

<sup>(4)</sup> activable con protección I = Disable

<sup>(5)</sup> si está activada la presencia del sensor S.G.R., el submenú de la protección G estará sustituido por el submenú de la protección Gext, en el menú Avanzado; con los Relés de protección modelos Ekip Hi-Touch y Ekip G Hi-Touch las dos protecciones están disponibles simultáneamente

<sup>(6)</sup> Memoria térmica disponible con curva t=k/l<sup>2</sup>; Selectividad de zona disponible con curva t=k; configuración Bloqueo disponible vía Ekip Connect

<sup>(7)</sup> las protecciones no controlan el DISPARO, sino sólo la señalización

Protección Neutro La protección del neutro sirve para caracterizar de otro modo las protecciones L, S e I en la fase de neutro. Representado en porcentual; define el factor multiplicativo aplicado a los umbrales de actuación de las protecciones (ejemplo: 50% = el umbral de actuación del neutro es la mitad del umbral de fase).

> La protección está disponible con configuración 4P y 3P + N ; los parámetros de configuración resultan accesibles desde el menú Configuraciones.

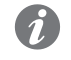

NOTA: el Relé de protección no acepta la modificación de los umbrales de la protección L (I1) y de Neutro (InN) si no se respeta el siguiente vínculo: (I1 x InN) ≤ Iu; Iu es el tamaño del interruptor

¡ATENCIÓN! Con el umbral 150% y 200%, si la corriente de neutro medida es mayor que 16In, el Relé de protección reconfigura automáticamente la protección al 100%

## Protección T La protección T protege de temperaturas anómalas medidas y referidas al sensor interno de la unidad; la verificación de la temperatura está siempre activa y prevé tres estados de funcionamiento:

| Estado   | Rango de temperatura [°C]   | Acciones Ekip Touch                                                                          |
|----------|-----------------------------|----------------------------------------------------------------------------------------------|
| Standard | -25 < t < 70                | Funcionamiento normal; estado pantalla en función<br>del tipo <sup>(1)</sup>                 |
| Alertes  | -40 < t < -25 o 70 < t < 85 | Led Warning @ 0,5 Hz; estado pantalla en función del tipo (1)                                |
| Alarma   | t < -40 o t > 85            | Pantalla apagada; led Alarma y Warning @ 2 Hz;<br>DISPARO si ha sido activado el Trip enable |

<sup>(1)</sup> con Ekip Touch la pantalla queda encendida en el rango: -20°C / +70°C; con Ekip LCD la pantalla queda encendida en el rango: -30°C / +80°C

En todos los estados de funcionamiento, todas las protecciones habilitadas en la unidad están activas.

Otras protecciones

Las protecciones linst, Distorsión armónica, Protección Hardware trip y Umbrales de corriente se describen detalladamente en el manual 1SDH001330R1005.

## Tabla de resumen Protecciones Estándares

| ABB                                                      | ANSI (1) | Umbral                                         | Tolerancia<br>umbral <sup>(3)</sup>                 | Tiempo                                            | Fórmula de<br>cálculo t (2)(9)<br>(10)(11)                     | Ejemplo cálcu-<br>lo t t <sup>(2)</sup>                               | Tolerancia t (3)                                                                                                    |
|----------------------------------------------------------|----------|------------------------------------------------|-----------------------------------------------------|---------------------------------------------------|----------------------------------------------------------------|-----------------------------------------------------------------------|----------------------------------------------------------------------------------------------------|
| <b>L</b><br>(60947-2)                                    | 49       | l1 = 0,41 ln<br>step = 0,001 ln                | Activación para<br>If en el rango<br>(1,051,2) x I1 | t1 = 3144 s<br>step = 1 s                         | t <sub>t</sub> =<br>(9 t1) / (lf / l1) <sup>2</sup>            | t <sub>t</sub> = 6,75 s con:<br>l1 = 0,4 ln; t1 = 3<br>s; lf = 0,8 ln | ± 10 % con If ≤<br>6 In<br>± 20 % con If ><br>6 In                                                                                                    |
| <b>L</b><br>(60255-<br>151)                              | 49       | l1 = 0,41 ln<br>step = 0,001 ln                | Activación para<br>If en el rango<br>(1,051,2) x I1 | t1 = 3144 s<br>step = 1 s                         | t <sub>t</sub> = (t1 x k x b)<br>/ ((lf / l1) <sup>a</sup> -1) | Véase la tabla<br>aquí abajo                                          | ± 10 % con If ≤<br>6 In<br>± 20 % con If ><br>6 In                                                                                                    |
| <b>S</b><br>(t = k) <sup>(13)</sup>                      | 50 TD    | l2 = 0,610 ln<br>step = 0,1 ln                 | ± 7 % con lf ≤<br>6 ln<br>± 10 % con lf ><br>6 ln   | t2 = 0,050,8 s<br>step = 0,01 s                   | t <sub>t</sub> = t2                                            | -                                                                     | El mejor de los<br>dos datos:<br>± 10 % o ± 40 ms                                                                                                    |
| <b>S</b><br>(t = k / I<br><sup>2</sup> ) <sup>(13)</sup> | 51       | l2 = 0,610 ln<br>step = 0,1 ln                 | ± 7 % con lf ≤<br>6 In<br>± 10 % con lf ><br>6 In   | t2 = 0,050,8 s<br>step = 0,01 s                   | t <sub>t</sub> =<br>(100 t2) / (If) <sup>2</sup>               | t <sub>t</sub> = 5 s con:<br>l2 = 1 ln; t2 = 0,8<br>s; lf = 4 ln      | ± 15 % con If ≤<br>6 In<br>± 20 % con If ><br>6 In                                                                                                    |
| <b>S2</b><br>(t = k) <sup>(13)</sup>                     | 50 TD    | 15 = 0,610 ln<br>step = 0,1 ln                 | ± 7 % con lf ≤<br>6 In<br>± 10 % con lf ><br>6 In   | t5 = 0,050,8 s<br>step = 0,01 s                   | t <sub>t</sub> = t5                                            | -                                                                     | El mejor de los<br>dos datos:<br>± 10 % o ± 40 ms                                                                                                    |
| I                                                        | 50       | l3 = 1,515 ln<br>step = 0,1 ln                 | ± 10 %                                              | No regulable.                                     | t <sub>t</sub> ≤ 30 ms                                         | -                                                                     | -                                                                                                    |
| <b>G</b><br>(t = k) <sup>(12)(13)</sup>                  | 50N TD   | l4 <sup>(4)</sup> = 0,11 ln<br>step = 0,001 ln | ±7%                                                 | t4 =<br>Instantáneo1<br>s, 0,11s<br>step = 0,05 s | t <sub>t</sub> = t4                                            | -                                                                     | El mejor de los<br>dos datos:<br>± 10 % o ± 40<br>ms <sup>(8)</sup>                                                                                         |
| <b>G</b><br>(t = k /   <sup>2</sup> )<br>(12)(13)        | 51N      | l4 <sup>(4)</sup> = 0,11 ln<br>step = 0,001 ln | ±7%                                                 | t4 = 0,11 s<br>step = 0,05 s                      | t <sub>t</sub> =<br>2 / (lf / l4) <sup>2</sup>                 | t <sub>t</sub> = 0,32 s con:<br>l4 = 0,8 ln; t4 =<br>0,2 s; lf = 2 ln | ± 15 %                                                                                                    |
| 21                                                       | 50       | l31 = 1,515 ln<br>step = 0,1 ln                | ± 10 %                                              | No regulable.                                     | t <sub>t</sub> ≤ 30 ms                                         | -                                                                     | -                                                                                                    |
| MCR                                                      | -        | l3 = 1,515 ln<br>step = 0,1 ln                 | ± 10 %                                              | 0,040,5 s <sup>(5)</sup><br>step = 0,01 s         | t <sub>t</sub> ≤ 30 ms                                         | -                                                                     | -                                                                                                    |
| IU                                                       | 46       | I6 = 290 %<br>step = 1 %                       | ± 10 %                                              | t6 = 0,560 s<br>step = 0,5 s                      | t <sub>t</sub> = t6                                            | -                                                                     | el mejor de los<br>dos datos:<br>$\pm 10 \% o \pm 40$<br>ms (para tiempo<br>programado <<br>5 s) / $\pm 100$ ms<br>(para tiempo<br>programado $\ge$<br>5 s) |

Detalles de las protecciones según la norma IEC 60255-151:

| Protección              | Parámetros de la curva    | Fórmula de cálculo t , (3)(9)                               | Ejemplo cálculo t (3)                                           |
|-------------------------|---------------------------|-------------------------------------------------------------|-----------------------------------------------------------------|
| L                       | a = 0,02; b = 0,15873;    | t <sub>t</sub> = (t1 x k x b) / ((If / I1) <sup>a</sup> -1) | t <sub>t</sub> =  4,78 s con:                                   |
| (60255-151 SI)          | k = 0,17                  |                                                             | l1 = 0,4 ln; t1 = 3 s; lf = 0,8 ln                              |
| L                       | a = 1; b = 0,148148;      | t <sub>t</sub> = (t1 x k x b) / ((If / I1) <sup>a</sup> -1) | t <sub>t</sub> = 6 s con:                                       |
| (60255-151 VI)          | k = 13,8                  |                                                             | 1 = 0,4 ln; t1 = 3 s; lf = 0,8 ln                               |
| <b>L</b> (60255-151 El) | a = 2; b = 0,1;<br>k = 83 | t <sub>t</sub> = (t1 x k x b) / ((If / I1) <sup>a</sup> -1) | t <sub>t</sub> = 8 s con:<br> 1 = 0,4 ln; t1 = 3 s; lf = 0,8 ln |
| L                       | a = 4; b = 1;             | t <sub>t</sub> = (t1 x k x b) / ((If / I1) <sup>a</sup> -1) | t <sub>t</sub> =  16 s con:                                     |
| (60255-151   ⁴)         | k = 83                    |                                                             | I1 = 0,4 ln; t1 = 3 s; lf = 0,8 ln                              |

**NOTA:** las prestaciones de las funciones adicionales Startup y Selectividad de Zona se describen en el manual **1SDH001330R1005**.

## (1) Codificación ANSI / IEEE C37-2

<sup>(2)</sup> El cálculo de t<sub>t</sub> es válido para valores de If que han superado el umbral de actuación de la protección; como se muestra en el ejemplo, para el cálculo de t<sub>t</sub> usar los valores de las corrientes de falla y del umbral expresados en In.

<sup>(3)</sup> Tolerancias válidas con Relé de protección alimentado a régimen o con alimentación auxiliar, tiempo de actuación ≥ 100 ms, temperatura e intensidades dentro de los límites de funcionamiento. Si no se garantizan las condiciones, valen las tolerancias de la tabla que sigue a las notas

<sup>(4)</sup> Si está presente la alimentación auxiliar es posible seleccionar todos los umbrales. En autoalimentación el umbral mínimo está limitado a: 0,3 ln (con ln = 100 A), 0,25 ln (con ln = 400 A) o 0,2 ln (para todos los otros tamaños)

<sup>(5)</sup> El tiempo MCR se considera como el tiempo durante el cual la protección permanece activa desde el cierre del interruptor. Tiempo de actuación no regulable como para la protección I

<sup>(6)</sup> Startup activable sólo con función programada con tiempo fijo

<sup>(7)</sup> Para las funciones startup, el tiempo precisado es el período durante el cual permanece activa la protección con el umbral diferente, calculado desde la superación del umbral de startup

<sup>(8)</sup> Con t4 = instantáneo, la tolerancia máxima es de 50 ms

<sup>(9)</sup> Protección L: el tiempo de actuación de la protección se fuerza a 1 s si de los cálculos resulta un valor tt teórico más bajo y/o si la corriente leída es superior a 12 In

<sup>(10)</sup> Protección G: la protección se desactiva automáticamente si se detecta la desconexión de uno o más sensores o si la corriente lf es mayor que 8 In (con I4  $\geq$  0,8 In), 6 In (con 0,5 In  $\leq$  I4 < 0,8 In), 4 In (con 0,2 In  $\leq$  I4 < 0,5 In) o 2 In (con I4 < 0,2 In)

<sup>(11)</sup> Protección S y G: con curva t = k/l<sup>2</sup>, el tiempo de actuación se fuerza al valor configurado en el caso que de los cálculos resulte un valor tt teórico más bajo que el parámetro mismo

<sup>(12)</sup> Para las versiones UL se admite un valor máximo I4= 1200 A; si se intenta configurar un valor superior el relé de protección lo señala con una alarma e interrumpe la modificación

(13) Para las versiones UL, t2 y t4 pueden ser configuradas como máximo a 0,4 s

| Protección | Tolerancia umbral                         | Tolerancia t ,                      |
|------------|-------------------------------------------|-------------------------------------|
| L          | Activación para If en el rango 1,051,2 I1 | ± 20 %                              |
| S          | ± 10 %                                    | ± 20 %                              |
| I          | ± 15 %                                    | ≤ 60 ms                             |
| G          | ± 15 %                                    | ± 20 % (60 ms con t4 = instantáneo) |
| 21         | ± 15 %                                    | ≤ 60 ms                             |
| Otras      | -                                         | ± 20 %                              |

## 3 - Protecciones Voltage

## Lista

Las protecciones Voltage, disponibles de serie para los modelos Ekip Hi-Touch, Ekip G Touch, Ekip G-Hi Touch y configurables en los restantes modelos como paquete SW adicional, son:

| Nombre             | Tipo de protección        | Umbral       | Tiempo | Funciones adicionales <sup>(2)</sup> |
|--------------------|---------------------------|--------------|--------|--------------------------------------|
| UV                 | Mínima tensión            | $\checkmark$ | ✓      | Trip enable, Bloqueo                 |
| OV                 | Máxima tensión            | $\checkmark$ | ✓      | Trip enable, Bloqueo                 |
| UV2 <sup>(1)</sup> | Mínima tensión            | ✓            | ✓      | Trip enable, Bloqueo                 |
| OV2 (1)            | Máxima tensión            | ✓            | ✓      | Trip enable, Bloqueo                 |
| VU                 | Desequilibrio de tensión  | ✓            | ✓      | Trip enable, Bloqueo                 |
| Secuencia de Fase  | Secuencia de fase errónea | ✓            |        |                                      |

Mayores detalles sobre las protecciones se describen en el documento **1SDH001330R1005**.

<sup>(1)</sup> las protecciones UV2 y OV2 no están disponibles de serie con Ekip G Touch; pueden de todos modos ser integradas solicitando el respectivo paquete SW

<sup>(2)</sup> configuración Bloqueo disponible vía Ekip Connect

## Tabla de resumen

| ABB                  | ANSI (5) | Umbral                           | Tolerancia<br>umbral | Tiempo                           | Fórmula<br>cálculo t <sub>.</sub> <sup>(3)</sup> | Tolerancia t (4)                                                                                                    |
|----------------------|----------|----------------------------------|----------------------|----------------------------------|--------------------------------------------------|----------------------------------------------------------------------------------------------------|
| UV                   | 27       | U8 = 0,51 Un<br>Step = 0,001 Un  | ± 2 % <sup>(7)</sup> | t8 = 0,05120 s<br>Step = 0,01 s  | t <sub>t</sub> = t8                              | El mejor de los dos datos: ± 10 % o ± 40<br>ms (para tiempo programado < 5 s) / ±<br>100 ms (para tiempo programado ≥ 5 s) |
| OV                   | 59       | U9 = 11,5 Un Step<br>= 0,001 Un  | ± 2 % <sup>(7)</sup> | t9 = 0,05120 s<br>Step = 0,01 s  | t <sub>t</sub> = t9                              | El mejor de los dos datos: ± 10 % o ± 40<br>ms (para tiempo programado < 5 s) / ±<br>100 ms (para tiempo programado ≥ 5 s) |
| UV2                  | 27       | U15 = 0,51 Un<br>Step = 0,001 Un | ± 2 % <sup>(7)</sup> | t15 = 0,05120 s<br>Step = 0,01 s | t <sub>t</sub> = t15                             | El mejor de los dos datos: ± 10 % o ± 40<br>ms (para tiempo programado < 5 s) / ±<br>100 ms (para tiempo programado ≥ 5 s) |
| OV2                  | 59       | U16 = 11,5 Un<br>Step = 0,001 Un | ± 2 % <sup>(7)</sup> | t16 = 0,05120 s<br>Step = 0,01 s | t <sub>t</sub> = t16                             | El mejor de los dos datos: ± 10 % o ± 40<br>ms (para tiempo programado < 5 s) / ±<br>100 ms (para tiempo programado ≥ 5 s) |
| VU <sup>(6)</sup>    | 47       | U14 = 290 % Step<br>= 1 %        | ±5%                  | t14 = 0,560 s<br>Step = 0,5 s    | t <sub>t</sub> = t14                             | El mejor de los dos datos: ± 10 % o ± 40<br>ms (para tiempo programado < 5 s) / ±<br>100 ms (para tiempo programado ≥ 5 s) |
| Secuencia de<br>Fase | 47       | 1-2-3 / 3-2-1                    |                      |                                  |                                                  |                                                                                                    |

<sup>(3)</sup> El cálculo de t, es válido para valores que han superado el umbral de actuación de la protección

<sup>(4)</sup> tolerancias válidas con Relé de protección alimentado a régimen o con alimentación auxiliar, tiempo de actuación ≥ 100 ms, temperatura e intensidades dentro de los límites de funcionamiento; si no están garantizadas las condiciones de tolerancia es ± 20 %

<sup>(5)</sup> codificación ANSI / IEEE C37-2

<sup>(6)</sup> protección no activa si la mayor de las tensiones medidas es de todos modos inferior a 0,3 Un

(<sup>7)</sup> el relé de protección considera una histéresis del 3% para la salida de la condición de alarma

## 4 - Protecciones Voltage Advanced

### Lista

Las protecciones Voltage Advanced, disponibles de serie para los modelos Ekip G Touch y Ekip G Hi-Touch y configurables en los restantes modelos como paquete SW adicional, son:

| Nombre               | Tipo de protección                     | Umbral | Tiempo | Funciones adicionales <sup>(3)</sup> |
|----------------------|----------------------------------------|--------|--------|--------------------------------------|
| S(V)                 | Cortocircuito con control voltimétrico | ✓      | ✓      | Modalidad, Trip enable, Bloqueo      |
| S2(V) <sup>(1)</sup> | Cortocircuito con control voltimétrico | ✓      | ✓      | Modalidad, Trip enable, Bloqueo      |
| RV <sup>(2)</sup>    | Tensión residual                       | ✓      | ✓      | Trip enable, Bloqueo                 |

Mayores detalles sobre las protecciones se describen en el documento **<u>ISDH001330R1005</u>**.

<sup>(1)</sup> la protección S2(V) no está disponible de serie con Ekip G Touch; puede de todos modos ser integrada solicitando el respectivo paquete SW

<sup>(2)</sup> disponible para interruptores 4P o 3P configurados con tensión de neutro externo

<sup>(3)</sup> configuración Bloqueo disponible vía Ekip Connect

### Tabla de resumen

| ABB   | ANSI<br>(6) | Umbral <sup>(7)(8)</sup>                                                                                                    | Tole-<br>rancia<br>umbral | Tiempo                           | Fórmula de<br>cálculo t <sub>t</sub> <sup>(4)</sup> | Tolerancia t t <sup>(5)</sup>                                                                                                    |
|-------|-------------|----------------------------------------------------------------------------------------------------|---------------------------|----------------------------------|-----------------------------------------------------|----------------------------------------------------------------------------------------------------|
| S(V)  | 51V         | $\begin{split} & \text{I20} = 0,610 \text{ In step} = 0,1 \text{ In}^{(9)}; \\ & \text{UI} = 0,21 \text{ Un step} = 0,01 \text{ Un}^{(9)}; \\ & \text{Uh} = 0,21 \text{ Un step} = 0,01 \text{ Un}^{(9)}; \\ & \text{Ks} = 0,11 \text{ step} = 0,01^{(9)} \end{split}$                                            | ± 10 %                    | t20 = 0,0530 s<br>Step = 0,01 s  | t <sub>t</sub> = t20                                | El mejor de los dos datos: ± 10 % o ± 40<br>ms (para tiempo programado < 5 s) / ±<br>100 ms (para tiempo programado ≥ 5 s)                  |
| S2(V) | 51V         | $\begin{array}{l} \mbox{I21} = 0,610 \mbox{ In step} = 0,1 \mbox{ In} \mbox{$^{(10)}$;} \\ \mbox{Ul2} = 0,21 \mbox{ Un step} = 0,01 \mbox{ Un} \mbox{$^{(10)}$;} \\ \mbox{Uh2} = 0,21 \mbox{ Un step} = 0,01 \mbox{ Un} \mbox{$^{(10)}$;} \\ \mbox{Ks2} = 0,11; \mbox{ step} = 0,01 \mbox{$^{(10)}$} \end{array}$ | ± 10 %                    | t21 = 0,0530 s<br>Step = 0,01 s  | t <sub>t</sub> = t21                                | El mejor de los dos datos: ± 10 % o ± 40<br>ms (para tiempo programado < 5 s) / ±<br>100 ms (para tiempo programado ≥ 5 s)                  |
| RV    | 59N         | U22 = 0,050,5 Un Step = 0,001<br>Un                                                                                                    | ± 5 % <sup>(11)</sup>     | t22 = 0,05120 s<br>Step = 0,01 s | t <sub>t</sub> = t22                                | El mejor de los dos datos: $\pm 10 \%$ o $\pm 40$<br>ms (para tiempo programado < 5 s) / $\pm$<br>100 ms (para tiempo programado $\ge 5$ s) |

<sup>(4)</sup> El cálculo de t<sub>+</sub> es válido para valores que han superado el umbral de actuación de la protección

(<sup>5)</sup> tolerancias válidas con Relé de protección alimentado a régimen o con alimentación auxiliar, tiempo de actuación ≥ 100 ms, temperatura e intensidades dentro de los límites de funcionamiento; si no están garantizadas las condiciones de tolerancia es ± 20 %
(<sup>6)</sup> codificación ANSI / IEEE C37-2

<sup>(7)</sup> protección S(V): en modalidad Lineal el umbral de actuación de la corriente para valores de tensión comprendidos entre Ul y Uh se calcula efectuando la interpolación lineal entre los umbrales Uh y I20 (primer punto de la recta) y Ul y Ks \* I20 (segundo punto de la recta). I <sub>umbral</sub> = [I20 \* (1 - Ks) \* (U<sub>medida</sub> - Uh)] / (Uh - Ul) + I20

(<sup>8)</sup> protección S2(V): en modalidad Lineal el umbral de actuación de la corriente para valores de tensión comprendidos entre Ul2 y Uh2 se calcula efectuando la interpolación lineal entre los umbrales Uh2 y I21 (primer punto de la recta) y Ul2 y Ks \* I21 (segundo punto de la recta). I <sub>umbral</sub> = [I21 \* (1 - Ks2) \* (U<sub>medida</sub> – Uh2)] / (Uh2 - Ul2) + I21

<sup>(9)</sup> el ajuste del umbral Ks debe garantizar el siguiente vínculo: Ks \* I2O ≥ 0,6 In; el parámetro Uh está disponible en modalidad Lineal; el ajuste debe respetar el siguiente vínculo: Uh > Ul

<sup>(10)</sup> el ajuste del umbral Ks2 debe garantizar el siguiente vínculo: Ks2 \* l21 ≥ 0,6 ln; el parámetro Uh2 está disponible en modalidad Lineal; el ajuste debe respetar el siguiente vínculo: Uh2 > Ul2

(11) tolerancias válidas con Relé de protección alimentado a régimen o con alimentación auxiliar, tiempo de actuación ≥ 100 ms, temperatura e intensidades dentro de los límites de funcionamiento; si no están garantizadas las condiciones de tolerancia es ±10 %

## 5 - Protecciones Frequency

## Lista

Las protecciones Voltage, disponibles de serie para los modelos Ekip Hi-Touch, Ekip G Touch, Ekip G-Hi Touch y configurables en los restantes modelos como paquete SW adicional, son:

| Nombre             | Tipo de protección | Umbral       | Tiempo       | Funciones adicionales <sup>(2)</sup> |
|--------------------|--------------------|--------------|--------------|--------------------------------------|
| UF                 | Mínima frecuencia  | $\checkmark$ | ✓            | Trip enable, Bloqueo                 |
| OF                 | Máxima frecuencia  | ✓            | ✓            | Trip enable, Bloqueo                 |
| UF2 <sup>(1)</sup> | Mínima frecuencia  | ✓            | $\checkmark$ | Trip enable, Bloqueo                 |
| OF2 <sup>(1)</sup> | Máxima frecuencia  | ✓            | ✓            | Trip enable, Bloqueo                 |

Mayores detalles sobre las protecciones se describen en el documento **<u>ISDH001330R1005</u>**.

<sup>(1)</sup> las protecciones UF2 y OF2 no están disponibles de serie con Ekip G Touch; pueden de todos modos ser integradas solicitando el respectivo paquete SW

<sup>(2)</sup> configuración Bloqueo disponible vía Ekip Connect

### Tabla de resumen

| ABB                | ANSI (5) | Umbral (7)(8)                    | Tolerancia<br>umbral | Tiempo                           | Fórmula<br>cálculo t <sub>+</sub> (3) | Tolerancia t (4)                                                                                                    |
|--------------------|----------|----------------------------------|----------------------|----------------------------------|---------------------------------------|----------------------------------------------------------------------------------------------------|
| UF <sup>(6)</sup>  | 81L      | f12 = 0,91 fn<br>Step = 0,001 fn | ± 1 % <sup>(7)</sup> | t12 = 0,06300 s<br>Step = 0,01 s | t <sub>t</sub> = t12                  | El mejor de los dos datos: $\pm$ 10 % (min = 30 ms) o $\pm$ 40 ms (para tiempo programado < 5 s) / $\pm$ 100 ms (para tiempo programado $\geq$ 5 s) |
| OF (6)             | 81H      | f13 = 11,1 fn<br>Step = 0,001 fn | ± 1 % <sup>(7)</sup> | t13 = 0,06300 s<br>Step = 0,01 s | t <sub>t</sub> = t13                  | El mejor de los dos datos: ± 10 % o ± 40 ms (para<br>tiempo programado < 5 s) / ± 100 ms (para tiempo<br>programado ≥ 5 s)                          |
| UF2 <sup>(6)</sup> | 81L      | f17 = 0,91 fn<br>Step = 0,001 fn | ± 1 % <sup>(7)</sup> | t17 = 0,06300 s<br>Step = 0,01 s | t <sub>t</sub> = t17                  | El mejor de los dos datos: $\pm$ 10 % (min = 30 ms) o $\pm$ 40 ms (para tiempo programado < 5 s) / $\pm$ 100 ms (para tiempo programado $\geq$ 5 s) |
| OF2 (6)            | 81H      | f18 = 11,1 fn<br>Step = 0,001 fn | ± 1 % <sup>(7)</sup> | t18 = 0,06300 s<br>Step = 0,01 s | t <sub>t</sub> = t18                  | El mejor de los dos datos: ± 10 % o ± 40 ms (para<br>tiempo programado < 5 s) / ± 100 ms (para tiempo<br>programado ≥ 5 s)                          |

<sup>(3)</sup> El cálculo de t, es válido para valores que han superado el umbral de actuación de la protección

<sup>(4)</sup> tolerancias válidas con Relé de protección alimentado a régimen o con alimentación auxiliar, tiempo de actuación ≥ 100 ms, temperatura e intensidades dentro de los límites de funcionamiento; si no están garantizadas las condiciones de tolerancia es ± 20 %
 <sup>(5)</sup> codificación ANSI / IEEE C37-2

<sup>(6)</sup> la protección se autoexcluye si el valor de tensión concatenada máxima es menor que 32 V con histéresis a 36 V

(7) tolerancia válida para frecuencias en el rango: fn ± 2 %; para frecuencias fuera del rango vale una tolerancia ± 5 %

## 6 - Protecciones Power

## Lista

las protecciones Power, disponibles de serie para los modelos Ekip Hi-Touch, Ekip G Touch, Ekip G-Hi Touch y configurables en Ekip Touch como paquete SW adicional, son:

| Nombre           | Tipo de protección                              | Umbral | Tiempo       | Funciones adicionales <sup>(3)</sup>                                                                             |
|------------------|-------------------------------------------------|--------|--------------|----------------------------------------------------------------------------------------------------|
| RP               | Inversión de potencia activa                    | ✓      | $\checkmark$ | Trip enable, Bloqueo                                                                                             |
| D <sup>(2)</sup> | Cortocircuito direccional con retardo regulable | ✓      | ✓            | Trip enable, Selectividad de Zona Direccional <sup>(4)</sup> ,<br>Startup enable, Bloqueo, Dirección Mín. Ángulo |
| OQ (1)           | Máxima potencia reactiva                        | ✓      | ✓            | Trip enable, Bloqueo                                                                                             |
| OP (1)           | Máxima potencia activa                          | ✓      | ✓            | Trip enable, Bloqueo                                                                                             |
| UP (1)           | Mínima potencia activa                          | ✓      | ✓            | Trip enable, Bloqueo, Startup enable                                                                             |
| RQ (1)(2)        | Inversión de potencia reactiva                  | ✓      | ✓            | Trip enable, Bloqueo                                                                                             |
| CosΦ             | Mínimo cosφ                                     | ✓      |              |                                                                                                    |

Mayores detalles sobre las protecciones se describen en el documento **<u>1SDH001330R1005</u>**.

<sup>(1)</sup> la protección no está disponible de serie con el Ekip Hi-Touch; puede de todos modos ser integrada solicitando el respectivo paquete SW

(2) la protección no está disponible de serie con el Ekip G Touch; puede de todos modos ser integrada solicitando el respectivo paquete SW
(3) configuración Bloqueo disponible vía Ekip Connect

<sup>(4)</sup> La Selectividad de Zona Direccional es alternativa a la Selectividad de Zona S y G

¡ATENCIÓN! El parámetro Flujo positivo influencia el signo de las potencias y del factor de potencia medidas por la unidad. Para un funcionamiento correcto de todas las protecciones del paquete Protecciones Power, configurar y verificar oportunamente Flujo positivo en base a la propia instalación.

### Tabla de resumen

Ŵ

| ABB               | ANSI <sup>(7)</sup> | Umbral                                                                                      | Tolerancia<br>umbral                | Tiempo                                  | Fórmula<br>de cálculo<br>t - <sup>(5)</sup> | Tolerancia t (6)                                                                                                    |
|-------------------|---------------------|---------------------------------------------------------------------------------------------|-------------------------------------|-----------------------------------------|---------------------------------------------|----------------------------------------------------------------------------------------------------|
| RP                | 32R                 | P11 = -10,05 Sn step =<br>0,001 Sn                                                          | ± 10 %                              | t11 = 0,5120 s<br>step = 0,01 s         | t <sub>t</sub> = t11                        | El mejor de los dos datos: $\pm 10 \%$ o $\pm 40$<br>ms (para tiempo programado < 5 s) / $\pm$<br>100 ms (para tiempo programado $\ge 5$ s) |
| D <sup>(8)</sup>  | 67                  | I7 Fw/Bw = 0,610 In step<br>= 0,1 In                                                        | ± 7 % lf ≤ 6 ln<br>± 10 % lf > 6 ln | t7 Fw/Bw =<br>0,10,8 s step =<br>0,01 s | t <sub>t</sub> = t7                         | ± 40 ms (para t7 ≥ 400 ms) / el más alto<br>entre ± 20 ms y ± 10 % (para t7 < 400 ms)                                                       |
| OQ                | 320F                | Q27 = 0,42 Sn step =<br>0,001 Sn                                                            | ± 10 %                              | t27 = 0,5100 s<br>step = 0,5 s          | t <sub>t</sub> = t27                        | El mejor de los dos datos: $\pm 10 \%$ o $\pm 40$<br>ms (para tiempo programado < 5 s) / $\pm$<br>100 ms (para tiempo programado $\ge 5$ s) |
| OP                | 320F                | P26 = 0,42 Sn step =<br>0,001 Sn                                                            | ± 10 %                              | t26 = 0,5100 s<br>step = 0,5 s          | t <sub>t</sub> = t26                        | El mejor de los dos datos: ± 10 % o ± 40<br>ms (para tiempo programado < 5 s) / ±<br>100 ms (para tiempo programado ≥ 5 s)                  |
| UP <sup>(9)</sup> | 32LF                | P23 = 0,11 Sn step =<br>0,001 Sn                                                            | ± 10 %                              | t23 = 0,5100 s<br>step = 0,5 s          | t <sub>t</sub> = t23                        | El mejor de los dos datos: ± 10 % o ± 40<br>ms (para tiempo programado < 5 s) / ±<br>100 ms (para tiempo programado ≥ 5 s)                  |
| RQ                | 40 / 32R            | Q24 = -10,1 Sn step =<br>0,001 Sn; Kq = -22 step<br>= 0,01; Vmin = 0,51,2 Un<br>step = 0,01 | ± 10 %                              | t24 = 0,5100 s<br>step = 0,5 s          | t <sub>t</sub> = t24                        | El mejor de los dos datos: ± 10 % o ± 40<br>ms (para tiempo programado < 5 s) / ±<br>100 ms (para tiempo programado ≥ 5 s)                  |
| CosΦ              | 78                  | Cosφ = 0,50,95 step =<br>0,01                                                               | -                                   | -                                       | -                                           | -                                                                                                    |

<sup>(5)</sup> El cálculo de t, es válido para valores que han superado el umbral de actuación de la protección

<sup>(6)</sup> tolerancias válidas con Relé de protección alimentado a régimen o con alimentación auxiliar, tiempo de actuación ≥ 100 ms, temperatura e intensidades dentro de los límites de funcionamiento; si no están garantizadas las condiciones de tolerancia es ± 20 %

<sup>(7)</sup> codificación ANSI / IEEE C37-2

<sup>(8)</sup> la protección no detecta la dirección de la corriente de falla para tensiones < 5 V

<sup>(9)</sup> no está activa si el interruptor está abierto (señalado el Disparo OFF); la protección está activa también con potencia negativa, pero es independiente de la protección RP (Protección de potencia activa inversa)

Tabla de resumen de las funciones adicionales asociadas a las protecciones D y UP:

| ABB                          | ANSI (7) | Umbral                                      | Tolerancia<br>umbral | Tiempo                                  | Fórmula de<br>cálculo tț <sup>(5)</sup> | Tolerancia t (6)                                  |
|------------------------------|----------|---------------------------------------------|----------------------|-----------------------------------------|-----------------------------------------|---------------------------------------------------|
| UP (Startup) <sup>(10)</sup> |          |                                             |                      | t23startup= 0,130 s, step<br>= 0,01 s   |                                         |                                                   |
| D (Startup)                  |          | I7startup Fw/Bw = 0,610 In<br>step = 0,1 In | ± 10 %               | t7startup = 0,130 s step =<br>0,01 s    | tt = t7startup                          | El mejor de los dos<br>datos: ± 10 % o ± 40<br>ms |
| D (SdZ)                      | 68       | -                                           | -                    | t7SdZ Fw/Bw = 0,10,8 s<br>step = 0,01 s |                                         |                                                   |

<sup>(10)</sup> el startup de la protección UP se deberá considerar como el tiempo de desactivación temporal de la protección, a partir de la superación del umbral de startup

## 7 - Protecciones ROCOF

### Descripción

El paquete Protección ROCOF incluye la protección homónima y está disponible de serie para el Ekip G Hi-Touch; puede ser configurado en los restantes modelos como paquete SW adicional.

La Protección ROCOF protege contra las variaciones rápidas de frecuencia y cuenta con funciones adicionales: Trip Enable, Dirección disparo y Bloqueo.

Mayores detalles sobre las protecciones se describen en el documento **<u>1SDH001330R1005</u>**.

### Tabla de resumen

| ABB                  | ANSI (3) | Umbral                                  | Tolerancia<br>umbral  | Tiempo                        | Fórmula cál-<br>culo t <sub>.</sub> <sup>(1)</sup> | Tolerancia $t_t^{(2)}$                           |
|----------------------|----------|-----------------------------------------|-----------------------|-------------------------------|----------------------------------------------------|--------------------------------------------------|
| ROCOF <sup>(4)</sup> | 81R      | f28 = 0,410 Hz / s<br>step = 0,2 Hz / s | ± 10 % <sup>(5)</sup> | t28 = 0,06300 s step = 0,01 s | t <sub>t</sub> = t28                               | El mejor de los dos<br>datos: ± 20 % o 200<br>ms |

<sup>(1)</sup> El cálculo de t<sub>+</sub> es válido para valores que han superado el umbral de actuación de la protección

<sup>(2)</sup> tolerancias válidas con Relé de protección alimentado a régimen o con alimentación auxiliar, tiempo de actuación ≥ 100 ms, temperatura e intensidades dentro de los límites de funcionamiento; si no están garantizadas las condiciones de tolerancia pasa a ser ± 20 %

<sup>(3)</sup> codificación ANSI / IEEE C37-2

 $^{\scriptscriptstyle (4)}$  no activa pare tensiones < 30 V

<sup>(5)</sup> ± 20 % para el umbral 0,4 Hz / s

## 8 - Protecciones Adaptive

### Descripción

El paquete Protección Adaptive incluye la función *Dual Set* y está disponible de serie para Ekip G Hi-Touch; puede ser configurado en los restantes modelos como paquete SW adicional.

La función *Dual Set* permite tener dos configuraciones de protección distintas, alternativas entre sí, y gestionar el cambio de set con eventos programables.

## Parámetros

En el menú *Configuraciones - Dual Set* es posible activar la función y configurar el Set de protecciones principal; en el menú *Avanzado - Funciones* es posible programar el evento que determina el cambio de Set (de principal a secundario).

## 9 - Funciones y protecciones adicionales

Funciones adicionales Algunas protecciones están provistas de funciones adicionales que extienden sus características y sus protecciones prestaciones:

| Nombre                  | Descripción                                                                                                    | Protecciones                                                                                                    |
|-------------------------|----------------------------------------------------------------------------------------------------|----------------------------------------------------------------------------------------------------|
| Memoria<br>térmica      | Reducción del tiempo de actuación en caso<br>de varios DISPAROS seguidos (protección del<br>sobrecalentamiento de los cables) | L, S                                                                                                    |
| Selectividad<br>de zona | Parámetros adicionales para la gestión de los<br>mandos de DISPARO entre interruptores provistos<br>de la misma función       | S, S2, G, D, Gext, MDGF                                                                                                    |
| Bloqueos                | Bloqueo protección en función de eventos<br>programables                                                                      | S, I, G, MCR, S2, D, S(V), S2(V), UV,<br>OV, VU, UV2, OV2, UP, OP, RP, RQ,<br>OQ, RV, UF, OF, UF2, OF2, ROCOF,<br>Gext, MDGF |
| Startup                 | Distinto umbral de la protección por un tiempo<br>limitado, con activación en función de un umbral<br>de control programable  | S, I, G, S2, D, UP, Gext, MDGF                                                                                               |

**Protecciones adicionales** La presencia de algunos accesorios permite activar protecciones adicionales:

| Nombre       | Tipo de protección                                                                                        | Um-<br>bral | Tiem-<br>po | Fun-<br>ción | Funciones adicionales                                                                 |
|--------------|----------------------------------------------------------------------------------------------------|-------------|-------------|--------------|---------------------------------------------------------------------------------------|
| Gext         | Falla a tierra con<br>lectura de la corriente<br>con sensor externo<br>S.G.R.                             | ✓           | ~           | ~            | Trip enable, Selectividad de Zona,<br>Startup enable, Bloqueo, Umbral<br>de prealarma |
| Rc           | Corriente diferencial<br>con lectura de la<br>corriente con toroide<br>externo Rc                         | •           | ~           |              |                                                                                       |
| Synchrocheck | Sincronismo entre dos<br>fuentes de tensión<br>independientes o<br>energización de una<br>barra no activa | ~           | •           |              |                                                                                       |
| MDGF         | Falla a tierra con<br>lectura de la corriente<br>con sensor externo<br>MDGF                               | ~           | ~           | ~            | Trip enable, Selectividad de Zona,<br>Startup enable, Bloqueo, Umbral<br>de prealarma |

Mayores detalles sobre las protecciones se describen en el documento 1SDH001330R1005.

Funciones y Mandos El Ekip Touch está provisto de ocho mandos programables, que se activan en función de señalizaciones o programables eventos; cada mando permite programar la función de activación y el tiempo de control del evento.

| Nombre             | Descripción                                     | Ruta de menú         |  |
|--------------------|-------------------------------------------------|----------------------|--|
| Disparo Externo    | Envía un mando de DISPARO                       |                      |  |
| Reset Disparo      | Reset de la señalización de DISPARO             | Avanzado - Funciones |  |
| Encender SET B     | Cambia el set de protecciones, de Set A a Set B |                      |  |
| Reset Energía      | Reset de los contadores de energía              | Medidas - Energía    |  |
| YO Mando           | Envía un mando a la bobina de apertura YO       | Configuraciones      |  |
| YC Mando           | Envía un mando a la bobina de cierre YC         | - Funciones          |  |
| Activar LOCAL      | Cambio de configuración, de Remoto a Local      | Configuraciones -    |  |
| Reset Señalización | Reset contactos de los módulos de señalización  | Módulos - Funciones  |  |

## 1 - Class 1 Power & Energy Metering

Lista y prestaciones La presencia del paquete Class 1 Power & Energy Metering permite lograr una mayor precisión de medida para las siguientes magnitudes:

| Medida                                                | Intervalo de medida (mín-máx)                        | Intervalo operativo<br>normal         | Precisión del<br>valor leído |
|-------------------------------------------------------|------------------------------------------------------|---------------------------------------|------------------------------|
| Corrientes de fase                                    | 0,004 ÷ 64 In                                        | Norma IEC 61557-12,<br>tablas 20-22   | 0,5 % (1)                    |
| Corriente de falla a<br>tierra interna <sup>(2)</sup> | 0,08 ÷ 64 In                                         | Norma IEC 61557-12,<br>tabla 20       | 0,5 % (1)                    |
| Frecuencia principal                                  | 30 ÷ 80 Hz <sup>(3)</sup>                            | fn ± 10 % (4)                         | ± 0,02 Hz                    |
| Potencia activa y<br>aparente total <sup>(7)</sup>    | Pmin ÷ Pmax  <sup>(5)</sup>                          | Norma IEC 61557-12,<br>tablas 8-11-14 | 1 % (1)                      |
| Potencia activa y<br>aparente de fase                 | Pmin ÷ Pmax  <sup>(5)</sup>                          | Norma IEC 61557-12,<br>tablas 8-11-14 | 1 % (1)                      |
| Energía activa y<br>aparente total                    | 1 kWh ÷ 2 TWh; 1 kVARh ÷ 2 TVARh;<br>1 kVAh ÷ 2 TVAh | Norma IEC 61557-12,<br>tablas 8-11-14 | 1 % (1)                      |
| Factor de potencia                                    | 0,5 ÷ 1                                              | Norma IEC 61557-12,<br>tabla 27       | 1% (1)                       |

<sup>(1)</sup> grados de precisión referidos a los intervalos operativos normales y a las condiciones expuestas en la norma IEC 61557-12, para cada magnitud y clase declarada

(a) disponible conversiones LSIG (a) disponible para tensiones mayores que 30 V (con Un < 277 V) o de 60 V (con Un  $\geq$  277 V) (4) 48  $\div$  55 Hz con fn = 50 Hz; 54  $\div$  66 Hz con fn = 60 Hz (5) Pmin = 0,5 In x 5 V; Pmax= 3 x 16 In x 900 V

<sup>(6)</sup> las corrientes de fase más altas están disponibles también en las páginas Histogramas,

Instrumentos de medida, Síntesis medidas

(7) las potencias totales más altas están disponibles también en las páginas Instrumentos de medida y Síntesis medidas

<sup>(8)</sup> corrientes de fase internas; en presencia de Neutro externo, la precisión de la corriente Ne es 1%

### Características funcionales

Las prestaciones de medida del paquete Class 1 Power & Energy Metering están garantizadas en las siguientes condiciones (de la tabla 43 de la norma IEC 61557-12):

| Característica                                                                            | Valor                                                                         |
|-------------------------------------------------------------------------------------------|-------------------------------------------------------------------------------|
| Clasificación dispositivo de medida ( PMD) de conformidad con el capítulo 4.3 de la norma | PMD-DD                                                                        |
| Temperatura                                                                               | Operativa: T= -25 °C ÷ +70 °C; Almacenaje: T<br>= -30 °C ÷ +70 °C; Clase: K70 |
| humedad y altitud                                                                         | Humedad relativa hasta 90% sin<br>condensación; De 0 a 2000 metros            |
| Clase de prestaciones para potencia y energía activa                                      | 1                                                                             |

Página informativa La presencia del paquete Class 1 Power & Energy Metering activa la página informativa IEC 61557-12 que puede ser consultada en el menú Sobre

|          | <b>〈</b>         | IEC61557-12      |
|----------|------------------|------------------|
|          | Stato            | Attivo           |
|          | Gruppo Misure SN | 84D0018174715000 |
|          | CS-L1 SN         | 74B0019224715010 |
|          | CS-L2 SN         | 75B0019224715010 |
|          | CS-L3 SN         | 76B0019224715010 |
| Figura 9 |                  |                  |

La página expone el estado de activación del paquete Class 1 Power & Energy Metering (Activado/ Desactivado) y los números seriales de algunos accesorios montados en el CB para responder específicamente a las características del paquete (grupo unidades electrónicas y sensores de corriente internos)

## 1 - Principales configuraciones

Consideración preliminar Todos los parámetros que siguen están disponibles directamente o iniciando desde el menú Configuraciones en las condiciones previstas por el Ekip Touch en base a la versión y a las configuraciones descritas.

> Consultar el manual **1SDH001330R1005** para las Configuraciones principales presentes en el menú que no se detallan a continuación y para las Configuraciones suplementarias (disponibles accediendo a la unidad desde conector de servicio vía Ekip Connect o con comunicación de bus de sistema):

- Interruptor: Disparo Hw, Protección T, Protección Neutro
- Secuencia de Fase
- Medida tiempo
- Power Controller
- Load Shedding
- Network Analyzer
- Datalogger
- Dual Set
- Funciones
- Vista
- Mantenimiento
- Estados programables
- Filtros
- TAG Name, User data, Página cliente
- LED Alive
- Configuraciones suplementarias para mandos, selectividad de zona, Wizard

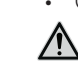

¡ATENCIÓN! las modificaciones de las configuraciones deben efectuarse sin alarmas de protección presentes

Configuración Con CB 3P está disponible el menú Int. automático-Configuración, que permite activar la presencia del sensor de Neutro externo.

La activación de la configuración con Neutro externo (3P + N) habilita:

- histograma de la fase Ne en la página Histogramas
- medidas de la corriente de neutro
- submenú para la configuración de la protección de Neutro (Protección Neutro)
- registro corriente de neutro en caso de DISPARO

Con CB 3P, el parámetro está predefinido como: 3P.

Protección Tierra Con Ekip Touch versión LSIG en el menú Int. automático-Protecciones de tierra es posible:

• activar/desactivar la presencia del toroide externo S.G.R y la respectiva protección Gext.

- activar la presencia del Toroide Rc y la respectiva protección.
- activar/desactivar la presencia de los toroidales para MDGF y la respectiva protección.

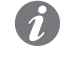

NOTA: el Toroide Rc puede ser activado si está presente el paquete Medidas Measuring y el Rating plug versión Rc; la presencia del toroide en el menú puede ser desactivada sucesivamente solo sustituyendo también el Rating plug montado

Con Ekip Touch LSIG, el parámetro está predefinido como: Ausente.

Frecuencia principal

El ajuste de la frecuencia sirve para programar la frecuencia de instalación; es posible elegir entre 50 Hz y 60 Hz.

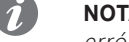

NOTA: las medidas se realizan en función de la frecuencia de red configurada: una configuración errónea del parámetro podría causar anomalías de medida y de protección

Ekip Touch se suministra con el parámetro definido en base a la configuración solicitada.

Módulos El menú *Módulos* cuenta con diversas opciones:

| Parámetro             | Descripción                                                                                                    | Por de-<br>fecto |
|-----------------------|----------------------------------------------------------------------------------------------------|------------------|
| Local / Remoto        | El parámetro define la modalidad de escritura de los parámetros en la<br>unidad:<br>• Local, modifica parámetros solo desde la pantalla o desde conector<br>de servicio<br>• Remoto, modifica parámetros solo desde remoto (módulos Ekip<br>Com)<br>• NOTAS:<br>• la modalidad Remoto requiere la presencia de alimentación<br>auxiliar y de módulos Ekip Com, de lo contrario se deshabilita<br>automáticamente<br>• en Remoto es de todos modos posible modificar el parámetro<br>Local/Remoto | Local            |
| Bus Local             | El parámetro permite activar la comunicación entre el Relé de<br>protección y los módulos montados en la regleta de bornes o en el<br>exterior de la unidad.<br>La comunicación correcta entre la unidad y los módulos se confirma<br>con:<br>• ocupación en el menú <i>Módulos</i> de todos los módulos conectados<br>• Led Power de los módulos encendidos y sincronizados como el led<br>power de Ekip Touch<br>• ausencia de la alarma Local Bus en la barra de diagnóstico                  | Off              |
| Ekip Signalling<br>4K | Menú con los parámetros del módulo Ekip Signalling 4K, si está<br>presente                                                                                                    |                  |
| Ekip Measuring        | l'<br>Menú con los parámetros del módulo <i>Measurement</i>                                                                                                    |                  |
| -                     | Menú de cada módulo conectado y detectado                                                                                                    |                  |
| Funciones             | Acceso a las funciones Activar LOCAL y Rearme señalización                                                                                                    |                  |

Seguridad conexiones

Bluetooth Low Energy - Los detalles relativos a la Seguridad están disponibles en el manual **<u>ISDH0013300R1005</u>**.

Bluetooth Low Energy -Parámetros

Estos son los parámetros disponibles

| Parámetro                 | Descripción                                                                                                    | Por de-<br>fecto |
|---------------------------|----------------------------------------------------------------------------------------------------|------------------|
| Activo                    | Habilita/deshabilita el encendido de la antena Bluetooth Low Energy y<br>la disponibilidad en menú de los restantes parámetros:<br>• si está en <i>On</i> , la antena se enciende en base a la configuración del<br>parámetro <i>Battery Mode</i><br>• si está en <i>Off</i> , la antena está apagada                                                                                                    | Off              |
| Battery mode              | <ul> <li>Define la modalidad de encendido de la antena Bluetooth Low Energy, en base a la presencia de dispositivos en el conector de servicio (Ekip T&amp;P, Ekip Programming, Ekip TT); puede asumir dos valores:         <ul> <li> ; con esta opción el estado de la antena depende exclusivamente de la presencia de dispositivos: encendida si no están presentes; apagada si están presentes</li> <li>ON; con esta opción, al conectar un dispositivo la antena se apaga 15 segundos, y luego queda apagada si ha sido activada la comunicación con el dispositivo; se enciende si no ha sido activada ninguna comunicación</li> </ul> </li> <li>IMPORTANTE: el escenario típico en el cual configurar Battery mode = On es: Ekip Touch + Ekip TT + comunicación con smartphone activa; en todos los demás casos, incluso System Update, configurar Battery mode =</li> </ul> |                  |
| Start Pairing             | <ul> <li>Mando que inicia el Emparejamiento entre Relé de Protección y dispositivo externo. Para ejecutar correctamente la operación:         <ol> <li>en la APP EPiC, pulsar Connect, seleccionar el Relé de Protección entre las unidades del listado y seleccionar otra vez Connect</li> <li>En el menú del Relé de Protección, pulsar Start Pairing, introducir el PIN, pulsar nuevamente Start Pairing y confirmar las operaciones hasta que aparezca la solicitud del código</li> <li>Verificar que en la pantalla del Relé de Protección está conectado al dispositivo externo; en las sucesivas reconexiones bastará ejecutar solo el punto 1</li> </ol> </li> <li>NOTAS:         <ul> <li>ejecutar el procedimiento dentro de los 120 segundos</li> <li>el mando no está disponible si está activa la comunicación con un dispositivo</li> </ul> </li> </ul>               |                  |
| Desacopla<br>dispositivos | Mando que cancela el listado de los dispositivos acoplados al Relé de<br>Protección<br><b>NOTA:</b> el mando no está disponible si está activa la comunicación<br>con un dispositivo                                                                                                    |                  |
| Version                   | Versión FW del módulo Bluetooth Low Energy montado a bordo                                                                                                    |                  |

¡IMPORTANTE: con antena Bluetooth Low Energy encendida la comunicación en el conector de servicio no está disponible

### Test Bus

El parámetro permite habilitar/deshabilitar la modificación de parámetros desde conector de servicio, limitando la posibilidad de configuración de todas las opciones en la pantalla (en modalidad Local) o desde módulos Ekip Com (en modalidad Remoto).

La deshabilitación del parámetro, la modalidad Local y el uso del PIN permiten elevar la seguridad contra modificaciones no deseadas por parte de personal no autorizado.

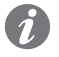

NOTA: con Test Bus= Off la comunicación desde conector de servicio está de todos modos garantizada (permitida la lectura)

Ekip Touch se suministra con el parámetro configurado como: On.

Sistema El menú Sistema cuenta con diversas opciones:

| Parámetro | Descripción                                          | Por defecto |
|-----------|------------------------------------------------------|-------------|
| Fecha     | Configuración de la fecha actual                     |             |
| Tiempo    | Configuración de la hora actual                      |             |
| Lenguaje  | Configuración del idioma en los menús de la pantalla | Inglés      |
| PIN       | Configurar le PIN (página#s#13)                      | 00001       |

¡IMPORTANTE: la configuración y verificación de la Fecha y la Hora es importante para todas las funciones de registro (disparo o medidas); en caso de anomalía en la fecha y la hora, reconfigurar y si es necesario sustituir la batería del Ekip Touch (página 31).

## 1 - Measurement

| Presentación                 | <ul> <li>Están disponibles dos módulos <i>Measurement</i>:</li> <li><i>Measurement enabler</i> está montado de serie en el Ekip Touch y está habilitado si está presente el paquete Misure Measuring (la habilitación resulta posible tanto en fase de pedido como sucesivamente con Market Place)</li> <li><i>Measurement enabler with voltage socket</i> está montado de serie en el Ekip Hi-Touch, el Ekip G Touch y el Ekip G Hi-Touch; puede asociarse al Ekip Touch bajo demanda en fase de pedido del interruptor Ambos módulos tienen funciones de medida de tensiones, frecuencias, potencias y energía; el módulo <i>Measurement enabler with voltage socket</i> permite además: <ul> <li>alimentar el Relé de protección directamente desde las tomas de tensión a las cuales está conectado</li> <li>si está presente el módulo <i>Ekip Synchrocheck</i>, gestionar la función de sincronismo (véase la descripción del módulo en el manual <u>1SDH001330R1005</u>).</li> </ul> </li> </ul> |                                                                                                    |  |
|------------------------------|----------------------------------------------------------------------------------------------------|----------------------------------------------------------------------------------------------------|--|
| Configuraciones disponibles  | Consulte en el mar<br>transformador de a                                                                                                    | nual las configuraciones disponibles, las características eléctricas y la conexión a<br>islamiento <b>1SDH001330R1005</b> .                                                                                                    |  |
| Características eléctricas   | Los módulos <i>Measurement</i> funcionan correctamente en las condiciones eléctricas indicadas en la página<br>7.<br>Estando presente la conexión con tomas externas y un transformador de aislamiento, es posible conectar<br>y configurar instalaciones con tensión concatenada de hasta 1200 VAC.                                                                                                    |                                                                                                    |  |
| Transformador de aislamiento | El transformador de aislamiento externo debe respetar el estándar IEC 60255-27 y tener las siguientes características:                                                                                                    |                                                                                                    |  |
|                              | Características                                                                                                    | Descripción                                                                                                    |  |
|                              | Eléctricas                                                                                                    | <ul> <li>Clase de precisión: ≤ 0,2</li> <li>Prestaciones: ≥ 10 VA</li> <li>Sobrecarga: 20 % permanente</li> <li>Aislamientos: 4 kV entre entradas y salidas, 4 kV entre pantalla y salidas 4 kV entre pantalla y entradas</li> <li>Frecuencia: Fn +-10%</li> <li>Tensión primaria: 100 ÷ 1200 V (asignada, a configurar en el menú)</li> <li>Tensión secundaria: 100 ÷ 230 V (asignada, a configurar en el menú)</li> </ul>                                                                                                    |  |
| Parámetros                   | Si el relé de protecci<br>específica en el mer<br>En este menú es po<br>• la tensión asigr<br>• la presencia del<br>pertinentes<br>• el flujo de pote<br>• la presencia de                                                                                                    | ión detecta correctamente el módulo <i>Measurement</i> se activa el área de configuración<br>nú <i>Configuraciones - Módulos - Ekip Measuring.</i><br>sible configurar:<br>nada<br>transformador de aislamiento y el modo de seleccionar los valores de los parámetros<br>ncia<br>la tensión de neutro externo (con interruptor 3P)                                                                                                    |  |
| Sustitución                  | Es posible sustituir<br>consultar el docume<br>En caso de sustituci<br>cambio de módulo y<br>Para instalar el nuev<br>• Confirmar la ve<br>• Confirmar la ve<br>• ATENCIÓ<br>del módul<br>ABB para                                                                                                    | r el módulo <i>Measurement</i> en el Relé de protección propio, para mayores detalles<br>ento <u>1SDH001000R0528</u> .<br>ión del módulo <i>Measurement</i> , en el primer encendido útil en la pantalla se identifica e<br>y se señala con una alarma en la barra de diagnóstico.<br>ro módulo:<br>ntana de instalación que aparece en automático en la pantalla<br>N! si está presente el paquete Class 1 Power & Energy Metering, la sustitución<br>o compromete algunas prestaciones declaradas en la página 25; consultar con<br>evaluar la solución que responda a sus exigencias |  |

## 1 - Parámetros por defecto Ekip Touch

Protecciones Todos los modelos de Ekip Touch están equipados con las protecciones (y las respectivas funciones vinculadas), a excepción de las siguientes protecciones:

| Protección                  | Configuración                                                                                                    |
|-----------------------------|----------------------------------------------------------------------------------------------------|
| L (excluyendo Ekip M Touch) | l1= 1 ln; t1= 12 s; curva= t= k/l²; prealarma: 90 % l1l1= 1 ln;<br>t1= 48 s; curva= t= k/l²; prealarma: 90 % l1                                          |
| L (solamenteo Ekip M Touch) | l1= 1 In; t1= 22 s (Clase= 10E); Memoria térmica= On;<br>Prealarma: 90 % l1l1= 0,4 In; t1= 45 s (Clase= 20E); Memoria<br>térmica= On; Prealarma: 90 % l1 |
| L <sup>(1)</sup>            | l1= 1 ln; t1= 144 s; curva= t= k/l²; prealarma: 90 % l1                                                                                                  |
| 1                           | I3= 5,5 In (todos excluido Ekip M Touch) / 6 In (Ekip M<br>Touch); startup= OFF                                                                          |
|                             | I3= 4 In; startup= OFF                                                                                                    |
| Dist. armónico              | On                                                                                                    |
| Rc <sup>(1)</sup>           | Idn= 3 A; Tdn= 0,06 s                                                                                                    |
| Rc <sup>(2)</sup>           | Idn= 3 A; Tdn= 0,06 s                                                                                                    |

<sup>(1)</sup> protección siempre activa; para deshabilitarla es necesario usar un Rating Plug modelo L Disable (1)(2) protección disponible y activa si está presente el Rating Plug modelo Rc

Parámetros Todos los modelos de Ekip Touch, salvo específicos requerimientos realizados en fase de pedido del interruptor, se suministran con las siguientes configuraciones:

| Parámetros             | Configuración                                |
|------------------------|----------------------------------------------|
| Frecuencia             | 50 Hz (IEC) / 60 Hz (UL)                     |
| Configuración          | 3P (interruptor 3P) / 4P (interruptor 4P)    |
| Neutro                 | Off (interruptor 3P) / 50 % (interruptor 4P) |
| Tension nominal        | 400 V                                        |
| Flujo positivo         | Inferior $\rightarrow$ Superior              |
| Secuencia de Fase      | 1-2-3                                        |
| Bus Local              | Off                                          |
| Modalidad              | Local                                        |
| Lenguaje               | Inglés                                       |
| Bluetooth Low Energy   | Off                                          |
| Password               | 00001                                        |
| Página Home            | Histogramas                                  |
| LED Alive              | Deshabilitado                                |
| Vista                  | Horizontales                                 |
| Mantenimiento          | On                                           |
| Test Bus               | On                                           |
| Modbus RTU par         | Dirección: 247; baudrate: 19,2 kbit/s        |
| Profibus               | Dirección: 125                               |
| DeviceNet <sup>™</sup> | MAC ID: 63; baudrate: 125 kbit/s             |
| Modbus TCP/IP          | Ip estático: 0.0.0.0                         |
|                        |                                              |

## 1 - Mantenimiento e identificación fallos Ekip Touch

Introducción El mantenimiento correcto de la unidad y de los dispositivos conectados a la misma, garantizan su buen funcionamiento a lo largo del tiempo.

> Las tareas de mantenimiento deberán ser efectuadas por personal experto, de conformidad con las normas de seguridad y el programa de mantenimiento. descritas en este documento y en los manuales 1SDH000999R0005 y 1SDH001000R0005).

> En el caso de anomalías o fallos es necesario identificar la causa de los mismos para eliminarla antes de volver a poner en servicio la unidad.

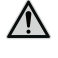

¡ATENCIÓN! la identificación de los fallos debe estar siempre a cargo de personal experto en ámbito eléctrico (IEV 195-04-01: persona con una formación y una experiencia suficientes para poder percibir los riesgos y evitar los peligros que potencialmente pudiera originar la electricidad), en efecto, puede ser necesario efectuar pruebas de aislamiento y dieléctricas en una parte o en toda la instalación

Alarmas en la pantalla y A continuación se expone una lista de anomalías que pueden evidenciarse en la pantalla de Ekip Touch y sugerencias algunas sugerencias para resolverlas:

| Señalización                   | Sugerencias                                                                                                    |
|--------------------------------|----------------------------------------------------------------------------------------------------|
| Alarma numérica<br>(ej. 30002) | Error interno, para este tipo de errores ponerse en contacto con ABB                                                                                                    |
| Bus Local                      | Unidad encendida con alimentación auxiliar, parámetro Local Bus habilitado,<br>pero conexión a los módulos ausente o errónea o bien pérdida de la<br>comunicación (por más de cinco segundos); verificar:<br>• conexión y encendido de los módulos en la regleta de bornes o externos<br>• que los módulos conectados sean compatibles con Ekip Touch                                                                                                    |
| Mando fallo<br>disparo (BF)    | Fallo en el disparo del CB y/o corriente aún presente después de un mando<br>de DISPARO: seguir el procedimiento propuesto en el capítulo que sigue<br>'Anomalías, causas y soluciones'                                                                                                    |
| Configuración                  | <ul> <li>Verificar:</li> <li><i>Rating plug</i> de modelo compatible con Ekip Touch y tamaño CB</li> <li>Si están presentes, que los parámetros de protección no estén en conflicto con el valor de corriente de la unidad detalles en la página 14)</li> <li>En ausencia de <i>Vaux</i> umbral I4 y/o I41 &gt; 100 A</li> <li>En ausencia de <i>Vaux</i> tiempo t4 y/o t41 &gt; 100 ms</li> <li>Protección RC activa y <i>Rating Plug</i> no RC</li> </ul> |
| Ekip Cl                        | Módulo Ekip CI no detectado o ausente, con Ekip M Touch y Open Mode<br>configuración= normal                                                                                                    |
| Ekip Com Hub                   | Problema del módulo Ekip Com Hub con: certificados, dispositivos<br>conectados, módulos Com faltantes (RTU o con conexión Ethernet),<br>dispositivo API TLS, eventus Hub, configuración parser                                                                                                    |
| Ekip Link Bus                  | Anomalía del módulo <i>Ekip Link</i> : verificar la posible pérdida de conexión con<br>uno o más agentes (módulos) conectados en el Link Bus                                                                                                    |
| Ekip Sign 3T<br>connection     | Alarma de conexión de una o más entradas analógicas al módulo <i>Ekip</i><br><i>Signalling 3T</i>                                                                                                    |
| Ekip Sign 3T<br>threshold      | Superación de uno o más umbrales del módulo Ekip Signalling 3T                                                                                                    |

| Señalización                                | Sugerencias                                                                                                    |
|---------------------------------------------|----------------------------------------------------------------------------------------------------|
| Error interno                               | Error interno, para este tipo de errores ponerse en contacto con ABB                                                                                                    |
| SNTP error                                  | Anomalía con módulos <i>Ekip Com</i> : problema de sincronización del módulo de referencia de la sincronización SNTP                                                                                                    |
| Error Medida                                | Error de lectura parámetros del módulo <i>Measurement,</i> ponerse en contacto con ABB                                                                                                    |
| Ethernet<br>desconectado                    | Cable externo ausente en uno o más módulos <i>Ekip Com</i> provistos de conexión<br>Ethernet                                                                                                    |
| IEEE 1588 synch                             | Problema de sincronización del módulo de referencia de la sincronización IEEE<br>1588                                                                                                    |
| MAC Address                                 | Detectado módulo <i>Ekip Com</i> con dirección MAC errónea / no admitido, ponerse en contacto con ABB                                                                                                    |
| Instalación Ekip                            | Error de instalación entre HMI y Mainboard, ponerse en contacto con ABB                                                                                                    |
| Inst. Módulo<br>Medida                      | Instalar el módulo Measurement (menú<br>Configurar-Interruptor-Instalación-Measuring-Instalar)                                                                                                    |
| Inst. RatingPlug                            | Instalar Rating Plug (menú <i>Configurar-Interruptor-Instalación-Rating Plug-Instalar</i> ) y si se presentan aún anomalías verificar la conexión                                                                                                    |
| Mantenimiento                               | Alarma de mantenimiento: realice el mantenimiento y luego restablezca la<br>alarma a través de Ekip Connect (véase ISDH001330R1005)                                                                                                    |
| PC Pot. Exced.                              | El límite de potencia media definido por el Power Controller ha sido superado                                                                                                    |
| Rating plug                                 | <i>Rating plug</i> ausente, de valor o tamaño incompatibles con los parámetros del<br>Ekip Touch                                                                                                    |
| Diag. Selectiv.<br>Zona                     | Error en las conexiones de la selectividad de zona (Selectividad Hardware)                                                                                                    |
| Toroid S.G.R.                               | Verificar la conexión y el estado del toroide                                                                                                    |
| Sensor L1/L2/L3/                            | Anomalía en la conexión de los sensores con el Relé de protección; verificar el estado de los sensores, incluido el Neutro externo, o contactar con ABB                                                                                                    |
| Ne                                          | Verificar los sensores de corriente, el estado del borne y los cables de conexión<br>a Ekip Touch                                                                                                    |
| Configuration<br>Session                    | Servidor TFTP habilitado y/o sesión de configuración abierta en el módulo<br>Ekip Com IEC 61850 o Ekip Hub                                                                                                    |
| Software No<br>Compatible                   | <ul> <li>IMPORTANTE! No tenga en cuenta el mensaje si se dan todas las condiciones siguientes simultáneamente:         <ul> <li>Ausencia Vaux</li> <li>Ausencia de Ekip TT/Ekip T&amp;P/Ekip Programming</li> <li>Presencia de corriente primaria cercana al valor mínimo de encendido autoalimentación (condición en la que parpadea el LED Power)</li> </ul> </li> <li>Haber pulsado el botón de prueba del Relé de protección al menos por tres segundos</li> <li>NOTA: si se desea una confirmación de que la alarma es puntual y por lo tanto no hay que tenerla cuenta, suministre alimentación transitoriamente, incluso con solo una de estas fuentes y verifique si desaparece la alarma:         <ul> <li>Vaux (24 Vdc) -&gt; K1 K2. Para más información, consulte la página#s#7</li> <li>Ekip TT/Ekip T&amp;P/EKIP Programming</li> </ul> </li> <li>Si no se dan las condiciones enumeradas anteriormente, significa que las versiones software entre la placa base (Mainboard) y el display (Ekip Touch ) no son compatibles entre sí: para restablecer la compatibilidad se ruega contactar con ABB</li> <li>NOTA: la modificación de todos los parámetros se inhibe desde la pantalla; si están presentes, las protecciones L, I y linst están</li> </ul> |
|                                             | activas y funcionan con los parámetros anteriores a la aparición de<br>la alarma (si se ha sustituido la pantalla, están activos los<br>parámetros de la unidad anterior)<br>Estado del interruptor incorrecto (por ejemplo: corriente presente pero estado                                                                                                    |
| CB estado                                   | CB abierto)                                                                                                    |
| Switchboard Actor<br>communication<br>Error | Verificar la configuración y la conexión del módulo Ekip Link                                                                                                    |
| TC disconectado                             | Se detectó la desconexión de la Bobina de disparo, controlar su<br>funcionamiento                                                                                                    |
|                                             | Verificar la Bobina de disparo, el estado del borne y los cables de conexión a<br>Ekip Touch                                                                                                    |
| Carga contacto                              | Verificar el estado de los contactos/polos                                                                                                    |

### Protecciones

En caso de alarmas de protecciones o medida se indican las señalizaciones asociadas:

| Señalización                                                                                 | Tipo de alarma                                                                                          |  |
|----------------------------------------------------------------------------------------------|----------------------------------------------------------------------------------------------------|--|
| Trip Test                                                                                    | Señalización de la realización de la prueba de disparo, pulsar<br><b>iTEST</b> para resetear el mensaje |  |
| Temporiz. Protección (ejemplo:<br>Temporiz. L)                                               | Protección específica en temporización                                                                  |  |
| Prealarma Protección (ejemplo:<br>Prealarma G)                                               | Protección específica en prealarma                                                                      |  |
| Protección (Trip off) [ejemplo: S<br>(Trip off) ]                                            | Protección específica, configurada con disparo deshabilitado,<br>en alarma                              |  |
| 21 Protección Activa                                                                         | Protección 2I activa                                                                                    |  |
| Carga LC1 / Carga LC2                                                                        | Umbral de corriente 1 I1 / 2 I1 superado y en alarma                                                    |  |
| lw1 Alarma / lw2 Alarma                                                                      | Umbral de corriente Iw1 / Iw2 superado y en alarma                                                      |  |
| Dist. Armónico                                                                               | Protección Distorsión armónica en alarma                                                                |  |
| Factor de potencia                                                                           | Medida del factor de potencia (cosφ) menor al umbral definido                                           |  |
| Ciclo de fase                                                                                | Protección Secuencia fases en alarma                                                                    |  |
| Frecuencia                                                                                   | Frecuencia medida fuera del rango (< 30 Hz o > 80 Hz)                                                   |  |
| Armónico V superior a Th / I<br>superior a Th / THD I superior a<br>Th / THD V superior a Th | Medida armónico individual o total superior al umbral                                                   |  |

Anomalías, causas y soluciones A continuación se expone una lista de posibles situaciones anómalas de Ekip Touch, sus posibles causas y las sugerencias para resolverlas.

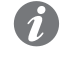

NOTA: antes de consultar la tabla, controlar los mensajes de error en la pantalla; si las sugerencias indicadas no resuelven el problema contacte el servicio de asistencia ABB suministrando si es posible el informe producido por el software Ekip Connect

| Anomalías                                                        | Posibles causas                                                                                                 | Sugerencias                                                                             |
|------------------------------------------------------------------|----------------------------------------------------------------------------------------------------|-----------------------------------------------------------------------------------------|
| El interruptor no se<br>cierra pulsando el<br>pulsador de cierre | No se ha reseteado la señalización de<br>actuación del relé de protección                                       | Apretar el pulsador TU Reset<br>mecánico o accionar el rearme<br>eléctrico a distancia. |
|                                                                  | Está activo el bloqueo de llave o de candados en abierto.                                                       | Desbloquear el bloqueo en abierto<br>mediante la correspondiente llave                  |
|                                                                  | El interruptor se encuentra en una<br>posición intermedia entre insertado y<br>prueba o entre prueba y extraído | Completar la maniobra de inserción                                                      |
|                                                                  | La bobina de mínima tensión no está excitada                                                                    | Controlar el circuito de alimentación y<br>la tensión de alimentación                   |
|                                                                  | La bobina de apertura está<br>permanentemente excitada                                                          | Condición de funcionamiento<br>correcta                                                 |
|                                                                  | El pulsador de desbloqueo está<br>apretado (versión extraíble)                                                  | Girando la manivela completar la<br>maniobra de inserción o extracción<br>iniciada      |

| Anomalías                                                                                   | Posibles causas                                                                                                    | Sugerencias                                                                                                    |
|---------------------------------------------------------------------------------------------|----------------------------------------------------------------------------------------------------|----------------------------------------------------------------------------------------------------|
|                                                                                             | No se ha reseteado la señalización de actuación del relé de protección                                                                                     | Pulse el pulsador TU Reset                                                                                                    |
|                                                                                             | La tensión de alimentación de los<br>circuitos auxiliares es demasiado baja                                                                                | Medir la tensión: no debe ser inferior<br>al 70% de la tensión asignada de la<br>bobina                                               |
|                                                                                             | La tensión de alimentación difiere de<br>la nominal                                                                                                    | Verificar la tensión nominal                                                                                                    |
|                                                                                             | Los cables de la bobina no están<br>introducidos correctamente en los<br>bornes                                                                            | Verificar que haya continuidad entre<br>cable y borne y si es necesario volver<br>a conectar los cables de la bobina en<br>los bornes |
|                                                                                             | Las conexiones en el circuito de<br>alimentación son erróneas                                                                                              | Verificar las conexiones consultando<br>el correspondiente esquema eléctrico                                                          |
|                                                                                             | La bobina de cierre está dañada                                                                                                    | Sustituir la bobina                                                                                                    |
| El interruptor no se<br>cierra alimentando<br>la bobina de cierre                           | El mando está bloqueado                                                                                                    | Efectuar la maniobra de cierre en<br>manual, si la anomalía persiste<br>contactar con ABB                                             |
|                                                                                             | El bloqueo de llave en abierto está<br>activado                                                                                                    | Desbloquear el bloqueo en abierto<br>mediante la correspondiente llave                                                                |
|                                                                                             | El interruptor se encuentra en una<br>posición intermedia entre insertado y<br>prueba o el pulsador de desbloqueo<br>está presionado (ejecución extraible) | Completar la maniobra de inserción                                                                                                    |
|                                                                                             | La bobina de mínima tensión no está<br>excitada                                                                                                    | Verificar que la bobina de<br>mínima tensión esté alimentada<br>correctamente                                                         |
|                                                                                             | La bobina de apertura está<br>permanentemente excitada                                                                                                    | Condición de funcionamiento<br>correcta. Si es necesario quitar la<br>alimentación a la bobina de apertura                            |
|                                                                                             | La manivela de extracción está<br>insertada (versión extraíble)                                                                                            | Quitar la manivela                                                                                                    |
| El interruptor no<br>se abre pulsando<br>el pulsador de<br>apertura                         | El mando está bloqueado                                                                                                    | Contactar con ABB                                                                                                    |
|                                                                                             | El mando está bloqueado                                                                                                    | Contactar con ABB                                                                                                    |
|                                                                                             | La tensión de alimentación de los<br>circuitos auxiliares es demasiado baja                                                                                | Medir la tensión: no debe ser inferior<br>al 85 % de la tensión asignada de la<br>bobina                                              |
| El interruptor no se                                                                        | La tensión de alimentación difiere de<br>la nominal                                                                                                    | Utilizar la tensión adecuada                                                                                                    |
| abre alimentando la<br>bobina de apertura                                                   | Los cables de la bobina no están<br>introducidos correctamente en los<br>bornes                                                                            | Verificar que haya continuidad entre<br>cable y borne y si es necesario volver<br>a conectar los cables de la bobina en<br>los bornes |
|                                                                                             | Las conexiones del circuito de<br>alimentación son erróneas                                                                                                | Verificar las conexiones consultando<br>el correspondiente esquema eléctrico                                                          |
|                                                                                             | La bobina de apertura está dañada                                                                                                    | Sustituir la bobina                                                                                                    |
| El interruptor no se<br>abre por el comando<br>de la bobina de<br>mínima tensión            | El mando está bloqueado                                                                                                    | Efectuar la maniobra de apertura<br>en manual, si la anomalía persiste<br>contactar con ABB                                           |
| No resulta posible<br>cargar los resortes<br>de cierre con la<br>palanca de carga<br>manual | El mando está bloqueado                                                                                                    | Contactar con ABB                                                                                                    |

| Anomalías                                                                                        | Posibles causas                                                                              | Sugerencias                                                                                                    |  |
|--------------------------------------------------------------------------------------------------|----------------------------------------------------------------------------------------------|----------------------------------------------------------------------------------------------------|--|
|                                                                                                  | Los cables del motorreductor no<br>están introducidos correctamente en<br>los bornes         | Verificar que haya continuidad<br>entre cable y borne y si es necesario<br>volver a conectar los cables del<br>motorreductor en los bornes |  |
| No resulta posible<br>cargar los resortes                                                        | Las conexiones del circuito de<br>alimentación son erróneas                                  | Verificar las conexiones consultando<br>el correspondiente esquema eléctrico                                                               |  |
| motorreductor                                                                                    | El interruptor está en la posición de extraído                                               | Llevar el interruptor en posición de prueba o de insertado                                                                                 |  |
|                                                                                                  | Actuación del fusible interno de<br>protección del motorreductor                             | Sustituir el fusible                                                                                                    |  |
|                                                                                                  | El motorreductor está dañado                                                                 | Sustituir el motorreductor                                                                                                    |  |
| No es posible<br>apretar el<br>pulsador para<br>poder introducir<br>la manivela de<br>extracción | El interruptor está cerrado                                                                  | Apretar el pulsador de apertura para<br>permitir, con interruptor abierto, la<br>introducción de la manivela                               |  |
| No es posible                                                                                    | No se efectúa en modo correcto la<br>maniobra de inserción/extracción                        | Véase el documento<br>1SDH002013A1001                                                                                                    |  |
| móvil en la parte fija                                                                           | La parte móvil es incompatible con la parte fija                                             | Verificar la compatibilidad entre parte<br>móvil y parte fija                                                                              |  |
| No es posible<br>efectuar el bloqueo                                                             | Si es está apretando el pulsador de<br>apertura                                              | Pulsar el pulsador de apertura y<br>activar el bloqueo                                                                                     |  |
| del interruptor en<br>abierto                                                                    | El bloqueo en abierto es defectuoso                                                          | Contactar con ABB                                                                                                    |  |
| No oc posible                                                                                    | La Bobina de disparo no está<br>conectada correctamente                                      | Controlar la conexión de la Bobina de<br>disparo y verificar los mensajes en la<br>pantalla                                                |  |
| efectuar el trip test                                                                            | No se ha reseteado la señalización de actuación en el CB                                     | Pulsar el pulsador de reset                                                                                                    |  |
|                                                                                                  | La corriente de barra es mayor que<br>zero                                                   | Condición de funcionamiento<br>correcta                                                                                                    |  |
| No es posible<br>extraer el interruptor<br>de extraído a<br>quitado                              | Bloqueo Fail Safe activo                                                                     | Descargar los resortes de cierre del<br>mando                                                                                              |  |
| Tiempos de                                                                                       | Umbral/tiempo/curva seleccionados<br>erróneos                                                | Corregir los parámetros                                                                                                    |  |
| actuación distintos                                                                              | Memoria térmica activada                                                                     | Excluir si no es necesaria                                                                                                    |  |
| a los esperados                                                                                  | Selectividad de zona activada                                                                | Excluir si no es necesaria                                                                                                    |  |
|                                                                                                  | Selección neutro errónea                                                                     | Corregir selección neutro                                                                                                    |  |
| Actuación rápida<br>con I3 = Off                                                                 | Actuación de linst                                                                           | Condiciones de funcionamiento<br>correcto con cortocircuito con alta<br>corriente                                                          |  |
| Corriente de tierra                                                                              | Selección errónea del sensor                                                                 | Configurar el sensor interno o<br>externo                                                                                                  |  |
| alta, pero no hay<br>disparo                                                                     | Función G inhibida por corriente<br>elevada                                                  | Condición de funcionamiento<br>correcta (véase la casuística en el<br>capítulo descriptivo de la protección)                               |  |
| Pantalla apagada y/o<br>no retroiluminada                                                        | Falta alimentación auxiliar o<br>corrientes inferiores a los valores<br>mínimos de encendido | Condición de funcionamiento<br>correcta                                                                                                    |  |
|                                                                                                  | Temperatura fuera de rango                                                                   | Condición de funcionamiento correcta                                                                                                    |  |

| Anomalías                                 | Posibles causas                                            | Sugerencias                                                         |
|-------------------------------------------|------------------------------------------------------------|---------------------------------------------------------------------|
|                                           | Corriente por debajo del umbral                            | Condición de funcionamiento                                         |
| Medidas erróneas o ausentes               | mínimo visualizable                                        | correcta                                                            |
|                                           | Frecuencia definida errónea                                | Ajustar la frecuencia                                               |
|                                           | Distorsión armónica y/o factor<br>de cresta fuera de rango | Condición de funcionamiento<br>correcta                             |
| (corriente, tensión, etc)                 | Errónea conexión entre el                                  | Controlar las conexiones entre                                      |
|                                           | transformador de aislamiento y                             | el transformador de aislamiento                                     |
|                                           | el módulo Measurement                                      | y el módulo Measurement                                             |
|                                           | Erróneo ajuste del parámetro<br>Tensión Asignada           | Definir los parámetros<br>correctos                                 |
| No se produce el disparo                  |                                                            | Condición de funcionamiento                                         |
| esperado                                  | Trip excluidos                                             | correcta. Habilitar el disparo si<br>es necesario                   |
| Falta de visualización de los             | Falta la alimentación auxiliar y/o                         | Condición de funcionamiento                                         |
| datos de apertura                         | la batería está descargada                                 | correcta                                                            |
|                                           | El PIN ha sido deshabilitado                               | Condición de funcionamiento                                         |
| No es necesaria el PIN                    | o ya ha sido introducido en la                             | correcta; consultar el capítulo                                     |
| No roculta posible modificar              | Polé de protocción en condición                            | Condición do funcionamiento                                         |
| ningún parametro                          | de alarma                                                  | correcta                                                            |
|                                           | El Relé de protección está                                 | Programar on local                                                  |
|                                           | configurado en modo remoto                                 | FIOYIAIIIAI EIIIOCAI                                                |
| No resulta posible modificar el<br>idioma | El interruptor no está abierto cerrado                     | Abrir el interruptor                                                |
|                                           | No está presente una de las<br>posibles alimentaciones     | Alimentar el relé con Vaux, Ekip<br>T&P o Ekip TT                   |
|                                           |                                                            | Ponerse en contacto con ABB                                         |
| Error PIN                                 | PIN erróneo o extraviado                                   | o consultar el documento<br>1SDH001501R0001                         |
| Problemas de comunicación                 | Interruptor en posición                                    |                                                                     |
| on Ekin Com Ekin Link Ekin                | de extraído, Vaux ausente                                  | interruptor en posición de                                          |
| Signalling o Ekip Cl                      | o módulos no inseridos                                     | Insertado, conectar la Vaux                                         |
| Estado del campo CB Position              |                                                            | Verificar la presencia de los                                       |
| no alineado a la posición del             | Ausencia módulos Ekip Com o                                | módulos Ekip Com o Ekip link v                                      |
| interruptor                               | Ekip link, o del contacto \$751                            | conectar el contacto S75/I                                          |
|                                           | Las conexiones o las                                       |                                                                     |
|                                           | alimentaciones de los                                      | Verificar las conexiones y las                                      |
|                                           | actuadores de apertura/cierre                              | alimentaciones                                                      |
| El interruptor no reacciona al            | Ausoncia de alimentación                                   | Varificar las alimentaciones                                        |
| mando de apertura/cierre de<br>Ekip Touch | auxiliar en Ekip Touch                                     | estado de los LED Power                                             |
|                                           | El interruptor está en una                                 | Verificar la documentación del                                      |
|                                           | condición que no permite el                                | interruptor y las casuísticas que                                   |
|                                           | mando seleccionado                                         | no permiten el mando                                                |
|                                           |                                                            | 1. Si está cerrado, comandar                                        |
|                                           |                                                            | manualmente la apertura del CE                                      |
|                                           |                                                            | y verificar su cambio de estado                                     |
|                                           | Una o varias de las siguientes                             | desaparición de la señalización                                     |
|                                           | condiciones:                                               | en la pantalla y el estado                                          |
| Sañalización do fallo on ol               | La bobina de disparo no                                    | general de las alarmas.                                             |
| DISPARO: Mando Fallo Disparo              | funciona                                                   | 3. Verificar las condiciones de                                     |
| (BF)                                      | los contactos de estado no                                 | los cableados y de los contacto:                                    |
|                                           | runcionan                                                  | Internos                                                            |
|                                           | • proplemas en los cableados                               | 4. ⊑n condiciones de segundad,<br>  cerrar el CB y eiecutar un trip |
|                                           |                                                            | test del relé de protección                                         |
|                                           |                                                            |                                                                     |
|                                           |                                                            | Si los problemas persisten                                          |
|                                           |                                                            | contactar con ABB                                                   |

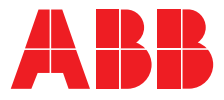

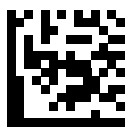

We reserve the right to make technical changes or modify the contents of this document without prior notice. ABB does not accept any responsibility whatsoever for potential errors or possible lack of information in this document.

We reserve all rights in this document and in the subject matter and illustrations contained therein. Any reproduction, disclosure to third parties or utilization of its contents – in whole or in parts – is forbidden without prior written consent of ABB.

Copyright© 2023 ABB - All rights reserved.